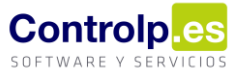

### GesConservas

GesConservas es un módulo de producción que permite el envasado y etiquetado de productos, que quedarán disponibles para su inclusión en albaranes de venta.

Si dispone de GesConservas podrá acceder a través de un menú en el lateral derecho:

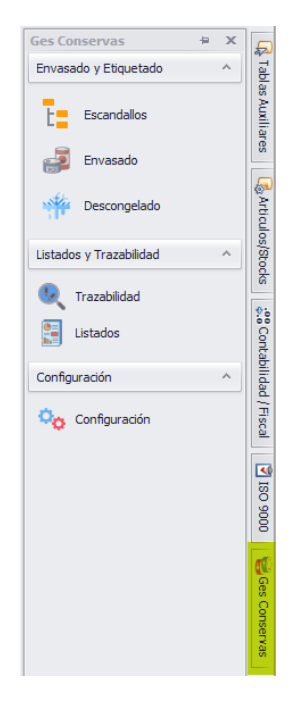

### Configuración

Antes de trabajar con GesConservas, lo primero que habrá que hacer será configurar el módulo, para que todas las opciones funcionen correctamente.

#### Paso previo

Para poder trabajar con GesConservas es necesario tener definida una sección de artículos que se utilizarán como materias primas y, dentro de esa sección, al menos una familia a la que pertenecerán los artículos que sean materia prima principal; podemos tener otras familias a las que pertenecerán las materias primas auxiliares:

| B Mantenimie     | 🖁 Mantenimiento Familias |                   |            |                |          |          |           |         |                |              |                        |  |            |               |
|------------------|--------------------------|-------------------|------------|----------------|----------|----------|-----------|---------|----------------|--------------|------------------------|--|------------|---------------|
|                  | Herramientas             |                   |            |                |          |          |           |         |                |              |                        |  |            |               |
|                  |                          |                   |            | ×              |          |          |           |         | 66             |              |                        |  |            |               |
| Agregar Familia  | Editar Familia           | Guardar cambios   | Cancelar   | Borrar Sección | Primero  | Anterior | Siguiente | Ultimo  | Buscar Família | Imprimir Fam | îîa                    |  |            |               |
| Codigo           | Descripcion              |                   |            |                |          |          |           |         |                |              |                        |  |            |               |
| 04               | D4 MATERIAS PRIMAS       |                   |            |                |          |          |           |         |                |              |                        |  |            |               |
|                  |                          |                   |            |                |          |          |           |         |                |              |                        |  |            |               |
| Arrastre una col |                          |                   |            |                |          |          |           |         |                |              |                        |  |            |               |
| Código           |                          | Nombre            |            | cta. Contable  | e Ventas |          | cta. (    | ontable | Compras        | ct           | a. Contable Devolución |  | % Comisión | Observaciones |
| ▶ 🗄 0027         |                          | MATERIA PRIMA PRI | INCIPAL    |                |          |          |           |         |                |              |                        |  | 0,00       |               |
| · 0028           |                          | MATERIAS PRIMAS A | AUXILIARES | 5              |          |          |           |         |                |              |                        |  | 0,00       |               |
| · 0029           |                          | PACKAGING         |            |                |          |          |           |         |                |              |                        |  | 0,00       |               |
| *                |                          |                   |            |                |          |          |           |         |                |              |                        |  |            |               |

A continuación, deberemos asignar a los artículos correspondientes la familia a la que pertenecen:

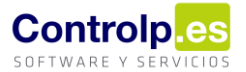

| 🍪 Articulos                      |                  |                 |          |           |                    |                           |                 |           |             |          |
|----------------------------------|------------------|-----------------|----------|-----------|--------------------|---------------------------|-----------------|-----------|-------------|----------|
|                                  |                  |                 | Herrami  | entas     |                    |                           |                 |           |             |          |
|                                  |                  |                 |          | ×         | $\langle\!\langle$ | An                        | terior          | ≫ Ultimo  | o 📙 Imprin  | nir      |
| Agregar Artículo                 | Editar Artículo  | Guardar cambios | Cancelar | Borrar    | Primer             | o 🕨 Sig                   | uiente          | 3 Busca   | ar 📃 Listad | os Re    |
| Codigo                           | 00000287         | Descripcion     | Media Co | ncha      |                    |                           |                 |           |             |          |
| Codigo Barras                    | 840000002875     | Seccion:        | MATERIA  | AS PRIMA  | s                  |                           |                 |           | C           | uenta de |
|                                  |                  | Familia:        | MATERIA  | A PRIMA I | PRINCIPA           | AL.                       |                 |           | P           | roveedo  |
|                                  |                  |                 |          |           |                    |                           |                 |           |             |          |
| <i>(</i> <b>4</b> ) <b>( 1</b> ) |                  |                 |          |           |                    |                           |                 |           |             |          |
| Mrticulos                        |                  |                 |          |           |                    |                           |                 |           |             |          |
|                                  |                  | _               | H        | erramier  | itas               |                           |                 |           |             |          |
| à                                |                  |                 |          | - 23      | ×                  | $\langle \langle \rangle$ | $\triangleleft$ | Anterior  | ≫ Ultimo    | (H) Ir   |
| Agregar Artícul                  | o Editar Artícul | o Guardar camb  | ios Car  | ncelar    | Borrar             | Primero                   |                 | Siguiente | 💩 Buscar    | Li       |
| Codigo                           | 00000300         | Descrip         | cion Sa  |           |                    |                           |                 |           |             |          |
| Codigo Barras                    | 84000000300      | 1 Secci         | on: MA   | TERIAS    | PRIMAS             | ;                         |                 |           |             | -        |
|                                  |                  | Fam             | ilia: MA | TERIAS    | PRIMAS             | AUXILIA                   | RES             |           |             | -        |
|                                  |                  |                 |          |           |                    |                           |                 |           |             |          |

### Configuración del módulo

Una vez que hayamos definido cuáles serán nuestras materias primas, podemos proceder a la configuración del módulo de GesCosnervas pulsando el siguiente menú:

| Ges Conservas           | + | × |
|-------------------------|---|---|
| Envasado y Etiquetado   |   | ^ |
| Escandallos             |   |   |
| Envasado                |   |   |
| Descongelado            |   |   |
| Listados y Trazabilidad |   | ^ |
| 🔍 Trazabilidad          |   |   |
| Listados                |   |   |
| Configuración           |   | ^ |
| Onfiguración            |   |   |

Nos mostrará una ventana en la que deberemos seleccionar la sección que definirá las materias primas y la familia a la que pertenece la materia prima principal:

| 🖳 SettingsForm                      |                      |
|-------------------------------------|----------------------|
| Configuraciones Ges.Conservas       | Guardar configuració |
| Datos Generales                     |                      |
| 1 - Sección Materias Primas         |                      |
| 2 - Familia Materia Prima Principal |                      |
| 3 - Definición de etiquetas         | (Colección)          |
|                                     |                      |
|                                     |                      |
|                                     |                      |
| 1                                   |                      |

1- Al pulsar la primera opción nos mostrará la ventana con las posibles secciones para elegir la que definirá las materias primas:

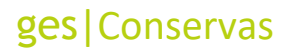

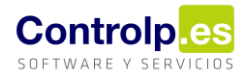

|   | Arrastre una columna aquí para agrupar por dicha columna |                 |  |  |  |  |  |  |  |  |
|---|----------------------------------------------------------|-----------------|--|--|--|--|--|--|--|--|
|   | Id                                                       | Nombre Sección  |  |  |  |  |  |  |  |  |
| Þ | 1                                                        | CONGELADO       |  |  |  |  |  |  |  |  |
|   | 5                                                        | REFRIGERADO     |  |  |  |  |  |  |  |  |
|   | 7                                                        | OTROS           |  |  |  |  |  |  |  |  |
|   | 9                                                        | MATERIAS PRIMAS |  |  |  |  |  |  |  |  |

| SettingsForm                        |                   |                       |
|-------------------------------------|-------------------|-----------------------|
| Configuraciones Ges.Conservas       |                   | Guardar configuración |
| Datos Generales                     |                   | ^                     |
| 1 - Sección Materias Primas         | 9-MATERIAS PRIMAS |                       |
| 2 - Familia Materia Prima Principal |                   |                       |
| 3 - Definición de etiquetas         | (Colección)       |                       |
|                                     |                   |                       |

2- Al pulsar la segunda opción nos mostrará la ventana con las posibles familias, pertenecientes la sección elegida anteriormente, para elegir aquella que definirá la materia prima principal:

| 🔜 Elija la Familia que a la que pertenece la materia prima principal |                                                                 |                                                                                                    |                                                                                                    |  |  |  |  |  |
|----------------------------------------------------------------------|-----------------------------------------------------------------|----------------------------------------------------------------------------------------------------|----------------------------------------------------------------------------------------------------|--|--|--|--|--|
| Arrastre una columna aquí para agrupar por dicha columna             |                                                                 |                                                                                                    |                                                                                                    |  |  |  |  |  |
| ſd                                                                   | Familia                                                         | Sección                                                                                                    |                                                                                                    |  |  |  |  |  |
| 42                                                                   | MATERIA PRIMA PRINCIPAL                                         | MATERIAS PRIMAS                                                                                                    |                                                                                                    |  |  |  |  |  |
| 43                                                                   | MATERIAS PRIMAS AUXILIARES                                      | MATERIAS PRIMAS                                                                                                    | MATERIAS PRIMAS                                                                                                    |  |  |  |  |  |
| 44 PACKAGING MATERIAS PRIMAS                                         |                                                                 |                                                                                                    |                                                                                                    |  |  |  |  |  |
|                                                                      | Elija la Familia q<br>astre una columna<br>id<br>42<br>43<br>44 | Elija la Familia que a la que pertenece la materia prima principal<br>estre una columna aquí para agrupar por dicha columna<br>id Familia<br>42 MATERIA PRIMA PRINCIPAL<br>43 MATERIAS PRIMAS AUXILIARES<br>44 PACKAGING | Elija la Familia que a la que pertenece la materia prima principal         istre una columna aquí para agrupar por dicha columna         id       Familia         42       MATERIA PRIMA PRINCIPAL         43       MATERIAS PRIMAS AUXILIARES         44       PACKAGING |  |  |  |  |  |

| SettingsForm Configuraciones Ges.Conservas |                            | Guardar configuración |
|--------------------------------------------|----------------------------|-----------------------|
| Datos Generales                            |                            | ^                     |
| 1 - Sección Materias Primas                | 9-MATERIAS PRIMAS          |                       |
| 2 - Familia Materia Prima Principal        | 42-MATERIA PRIMA PRINCIPAL |                       |
| 3 - Definición de etiquetas                | (Colección)                |                       |
| 5 - Denindon de exquetas                   | (coleccion)                |                       |
|                                            |                            |                       |
|                                            |                            |                       |

Una vez indicados estos dos datos imprescindibles ya podemos guardar la configuración para empezar a trabajar:

| SettingsForm                        |                            |
|-------------------------------------|----------------------------|
| Configuraciones Ges.Conservas       | Guardar configurad         |
| Datos Generales                     |                            |
| 1 - Sección Materias Primas         | 9-MATERIAS PRIMAS          |
| 2 - Familia Materia Prima Principal | 42-MATERIA PRIMA PRINCIPAL |
| 3 - Definición de etiquetas         | (Colección)                |

### Escandallos

El siguiente paso será definir los escandallos para cada uno de los artículos de los que se vayan a hacer envasados.

Página 3 | 22

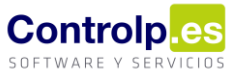

#### Paso previo

En la ficha de cada uno de estos artículos hay que hacer un pequeño ajuste, en caso de que no estuviera ya hecho; y es que deberemos definir las unidades por caja:

| 🗞 Articulos      |                                                      |                    |           |           |             |                                                 |            |          |                 |               |              |                             |                     |              |
|------------------|------------------------------------------------------|--------------------|-----------|-----------|-------------|-------------------------------------------------|------------|----------|-----------------|---------------|--------------|-----------------------------|---------------------|--------------|
|                  |                                                      |                    | Herrami   | ientas    |             |                                                 |            |          |                 |               |              |                             | Utilidades          |              |
|                  |                                                      |                    |           | ×         |             | <ul> <li>Anterior</li> <li>Siguiente</li> </ul> | Ditimo     | 🕒 Im     | primir<br>tados | С             | Z Ma         | ovimientos<br>storico Lotes | Importar desde Exce | l 🛃 Copiar a |
| Agregar Articulo | Editar Articulo                                      | Guardar cambios    | Cancelar  | Borrar    | Primero     |                                                 |            |          |                 | Recalcular St | ocks         |                             |                     | -            |
| Codigo           | 00000029 Descripcion MA [MCSG] Cubos 1,5kg - grandes |                    |           |           |             |                                                 |            |          |                 |               | Ordena /     |                             |                     |              |
| Codigo Barras    | 8437021263244                                        | Seccion:           | REFRIGE   | RADO      |             |                                                 |            | Ŧ        | Cuenta          | de compras:   |              |                             |                     | Art          |
|                  |                                                      | Familia:           | MA - SAL  | MUERA     |             |                                                 |            | T        | Provee          | dor:          |              |                             | 7                   | Mar          |
|                  |                                                      |                    |           |           |             |                                                 |            |          |                 |               |              |                             |                     |              |
| Datos Generales  | Composicion                                          | Artículo Últimas C | Compras   | Últimas V | /entas      | PRC Proveedor                                   | Precios Es | peciales | Ofertas         | s Otros Idio  | mas Image    | en del product              | 0                   |              |
| Codigo Barras 2: | Codigo Ba                                            | rras 3: Codigo     | Barras Ca | ajas: Coo | ligo Interr | no: Ul                                          | bicación:  | U. M     | edida:          | Peso Kilos:   | Cajas/Palet: | Udes/Caja:                  | Nro. Serie:         | Garantía:    |
|                  |                                                      |                    |           |           |             |                                                 |            | 1.5      |                 | 1,5           | 0            |                             | 2 0                 | 0            |

Este dato será necesario si en el escandallo del artículo indicamos la caja como materia prima, para que al hacer el envasado descuente el stock de la caja correctamente.

#### Definición de escandallos

Para definir los escandallos accederemos desde la siguiente opción del menú:

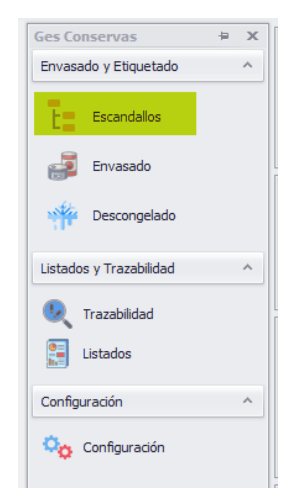

Nos abrirá la siguiente pantalla, cuyos puntos se explican a continuación:

| Escandallo           |                                                          |                 |          |        |           |                 |           |        |        |          |  |  |                   |   |
|----------------------|----------------------------------------------------------|-----------------|----------|--------|-----------|-----------------|-----------|--------|--------|----------|--|--|-------------------|---|
|                      | Herramientas                                             |                 |          |        |           |                 |           |        |        |          |  |  |                   |   |
|                      |                                                          |                 |          | ×      | $\langle$ | $\triangleleft$ |           |        | 66     |          |  |  |                   |   |
| Agregar Escandallo   | Editar                                                   | Guardar cambios | Cancelar | Borrar | Primero   | Anterior        | Siguiente | Ultimo | Buscar | Imprimir |  |  |                   |   |
| Producto Terminado   |                                                          |                 |          |        |           |                 |           |        |        |          |  |  |                   |   |
| 0,000 dias           |                                                          |                 |          |        |           |                 |           |        |        |          |  |  |                   |   |
|                      | 4 Permitir descongelado 🔲 5 Merma descongelado 0,000 %   |                 |          |        |           |                 |           |        |        |          |  |  |                   |   |
| [Escandallo]         |                                                          |                 |          |        |           |                 |           |        |        |          |  |  |                   |   |
| Arrastre una columna | Arrastre una columna aquí para agrupar por dicha columna |                 |          |        |           |                 |           |        |        |          |  |  |                   |   |
| Materia Prima        | 6                                                        |                 |          |        |           | Un              | idades 🧹  |        |        |          |  |  | Almacén de salida | 8 |
| * [Vacío]            |                                                          |                 |          |        |           |                 |           |        |        |          |  |  | [Vacío]           |   |
|                      |                                                          |                 |          |        |           |                 |           |        |        |          |  |  |                   |   |

- 1 Artículo del que vamos a definir el escandallo.
- 2 Capacidad del envase que lleva ese artículo
- 3 Caducidad: Se indicará la caducidad en días. Este dato se utilizará para calcular la fecha de caducidad al hacer el envasado del producto.
- 4 Marcaremos esta opción si el producto es un congelado y es susceptible de ser descongelado en un momento dado para volver a envasarlo como fresco.

Página 4 | 22

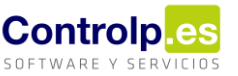

- 5 Si marcamos la opción anterior podemos indicar la merma que va a tener el producto al ser descongelado.
- 6 En esta columna iremos indicando las materias primas que se utilizarán a la hora de hacer el envasado del producto, tanto la materia prima principal como las auxiliares.
- 7 En esta columna indicaremos la cantidad de esa materia prima que se utilizará en cada envasado. En el caso de la materia prima principal coincidirá con la capacidad del envase; en el caso de las cajas, cuando llevan más de una unidad, se pondrá la parte proporcional que le corresponde a una unidad, es decir, si la caja lleva dos unidades, en el escandallo se indicará que a cada unidad le corresponde 0,5.
- 8 Se indicará el almacén del que saldrá la materia prima. En el caso de la materia prima principal, el almacén que se tendrá en cuenta será aquel en el que se encuentre el lote madre.

### Selección del artículo del que se va a hacer el escandallo

Para definir el escandallo de un artículo concreto, lo primero que tenemos que hacer es buscarlo en la lista, y ver que todavía no tenga escandallo:

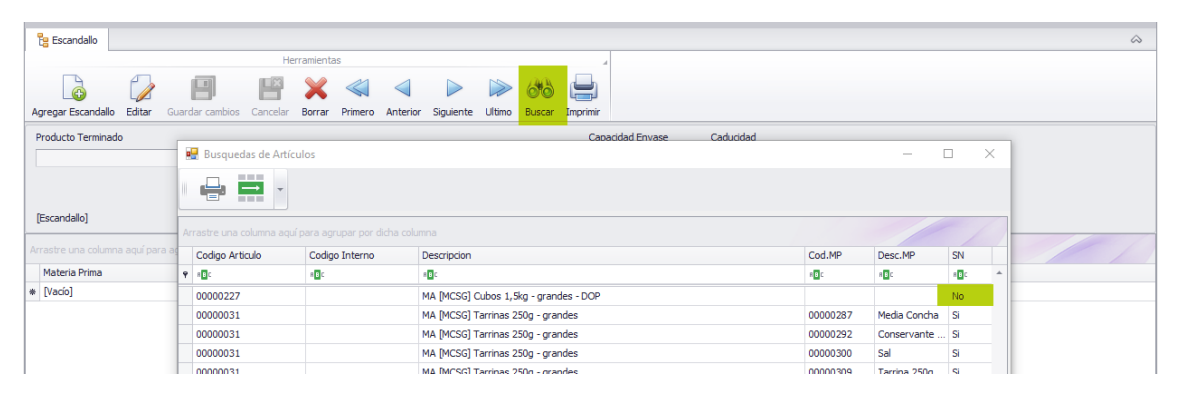

#### Introducción de los datos

Una vez elegido el artículo, deberemos pulsar el botón 'Agregar Escandallo', de manera que podamos introducir toda la información:

| Escandallo                                                               |                                     | \$                |  |  |  |  |  |  |  |  |
|--------------------------------------------------------------------------|-------------------------------------|-------------------|--|--|--|--|--|--|--|--|
| Herramientas                                                             | 4                                   |                   |  |  |  |  |  |  |  |  |
|                                                                          |                                     |                   |  |  |  |  |  |  |  |  |
| Agregar Escandallo Editar Guardar cambios Cancelar Borrar Primero Anteri | or Siguiente Ultimo Buscar Imprimir |                   |  |  |  |  |  |  |  |  |
| Producto Terminado Capacidad Erwase Caducidad                            |                                     |                   |  |  |  |  |  |  |  |  |
| MA [MCSG] Cubos 1,5kg - grandes - DOP - [00000227] 0,000 diss            |                                     |                   |  |  |  |  |  |  |  |  |
| Permitir descongelado 🔲 Mer                                              | ma descongelado 0,000 %             |                   |  |  |  |  |  |  |  |  |
|                                                                          |                                     |                   |  |  |  |  |  |  |  |  |
| [Escandallo]                                                             |                                     |                   |  |  |  |  |  |  |  |  |
| Arrastre una columna aquí para agrupar por dicha columna                 |                                     |                   |  |  |  |  |  |  |  |  |
| Materia Prima                                                            | Unidades                            | Almacén de salida |  |  |  |  |  |  |  |  |
| * [Vacio]                                                                |                                     | [Vacío]           |  |  |  |  |  |  |  |  |

Una vez introducida toda la información del escandallo, pulsaremos el botón 'Guardar cambios', y ya tendremos el escandallo definido:

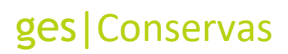

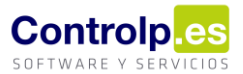

| Escandalio                                                             |                                            |                    |
|------------------------------------------------------------------------|--------------------------------------------|--------------------|
| Herramientas                                                           | 4                                          |                    |
|                                                                        |                                            |                    |
| Agregar Escandallo Editar Guardar cambios Cancelar Borrar Primero Ante | or Siguiente Ultimo <b>Buscar</b> Imprimir |                    |
| Producto Terminado                                                     | Capacidad Envase Caducidad                 |                    |
| MA [MCSG] Cubos 1,5kg - grandes - DOP - [00000227]                     | - 1,500 40,000 días                        |                    |
| Permitir descongelado Me                                               | ma descongelado 0,000 %                    |                    |
|                                                                        |                                            |                    |
| [Escandallo]                                                           |                                            |                    |
| Arrastre una columna aquí para agrupar por dicha columna               |                                            |                    |
| Materia Prima                                                          | Unidades                                   | Almacén de salida  |
| Media Concha - [00000287] []                                           | 1,5                                        | CAMARA BITEMPERA   |
| Conservante - [00000292] []                                            | 0,02925                                    | Almacén MATERIALES |
| Sal - [00000300] []                                                    | 0,0405                                     | Almacén MATERIALES |
| Cubo Cubo CUBO RECTANG 3500ML" - [00000308] []                         | 1                                          | Almacén MATERIALES |
| Caja "CUBOS" impresa - [00000304] []                                   | 0,5                                        | Almacén MATERIALES |
| 🖉 [Vacío]                                                              |                                            | [Vacío]            |

Si necesitamos modificar algún dato, podremos 'Editar' el escandallo en cualquier momento.

Cada artículo solamente tendrá un escandallo, el programa no permite definir más de uno:

| Ges.Conservas                                        | $\times$ |
|------------------------------------------------------|----------|
| Este articulo ya tiene escandallo, editelo por favor |          |
| Aceptar                                              |          |

#### Impresión del escandallo

Si necesitamos imprimir el escandallo de un producto, podremos hacerlo a través del botón 'Imprimir':

| 1 te Es                 | candallo                        |                    |                                                                                                    |         | $\sim$     |
|-------------------------|---------------------------------|--------------------|----------------------------------------------------------------------------------------------------|---------|------------|
| Agrega                  | r Escandallo Editar Guardar can | Herramientas       | etrior Siguiente Ultimo Buscar Imprime                                                                                                    |         |            |
| Produ                   | 🕼 Vista previa                  |                    |                                                                                                    |         | _ <b> </b> |
| MA                      | Archivo Vista Fondo de          | e página           |                                                                                                    |         |            |
|                         | 10 A   🖻 A   0 (                | 🔂 🔲 🖸 🖷 🕐 🔍 🔍 100  | % ▼ @     < > >   ? * > * 🗈 🗜 * ⊠ * 😣 ▼                                                                                                    |         |            |
| [Esca                   |                                 | 1                  |                                                                                                    | 1       | 1 1        |
| Arrast                  |                                 |                    |                                                                                                    |         |            |
| Mat                     |                                 |                    |                                                                                                    |         |            |
| <ul> <li>Mec</li> </ul> |                                 |                    |                                                                                                    |         |            |
| Con                     |                                 |                    | Informe Escanda                                                                                                    | llo     |            |
| Cub                     |                                 |                    |                                                                                                    |         |            |
| Caji                    |                                 | Codigo Articulo    | Descripcion                                                                                                    |         |            |
| * [Va                   |                                 | 0000029            | MA[MCSG]Cubos 1,5kg - grandes                                                                                                    |         |            |
|                         |                                 | Cod. Materia Prima | Descripcion Materia Prima                                                                                                    | UDES    |            |
|                         |                                 | 00000287           | Media Concha                                                                                                    | 1,5     |            |
|                         |                                 | 00000292           | Conservante - Conservante - Co | 0,02925 |            |
|                         |                                 | 00000300           | Sal                                                                                                    | 0,0405  |            |
|                         |                                 | 00000308           | Cubo - "CUBO RECTANG 3500ML"                                                                                                    | 1       |            |
|                         |                                 | 00000304           | Caja "CUBOS" impresa -                                                                                                    | 0,5     |            |
|                         |                                 |                    |                                                                                                    |         |            |
|                         |                                 |                    |                                                                                                    |         |            |
|                         |                                 |                    |                                                                                                    |         |            |

### Envasado y etiquetado

#### Paso previo: entrada de materias primas

Cuando tengamos los escandallos definidos ya podremos realizar envasados de esos productos, pero antes deberemos disponer de las materias primas que necesitamos, sobre todo es imprescindible darle entrada a la materia prima principal.

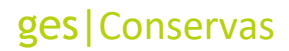

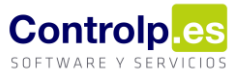

tĘ

Almacen

[Vacío]

500 Almacén MATERIALES

UdesLoteDisp

[Vacío]

500

1.000,00 Almacén MATERI

[Vacío]

oida ExportarPla

FCaducidad

24/09/2021

Alm. Salida

[Vacío]

Tenemos dos formas de introducir las materias primas en la aplicación, y en cualquiera de ellas tenemos opción de indicar los lotes:

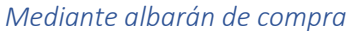

| Albara      | nes de c   | ompra 🗙           |                 |                 |          |                       |              |               |                     |                  |               |            |
|-------------|------------|-------------------|-----------------|-----------------|----------|-----------------------|--------------|---------------|---------------------|------------------|---------------|------------|
| ₹           |            |                   |                 |                 |          |                       |              |               |                     |                  |               |            |
| Mante       | nimiento   |                   |                 |                 |          |                       |              |               |                     |                  |               |            |
|             |            |                   | Н               | erramientas     |          |                       |              | Envio a depo  | sitos 🔺 🗌           | Maestros 🔺       |               |            |
| 🙆 Ag        | regar Alb  | oaran 🛒 Cesta     | Artículos 📲     | Cancelar        | 🗐 Primer | o 问 Siguiente 🍰       | <b>e</b> 🗆   |               |                     | 42               | 5             | Fact. Prov |
| 🍃 Edi       | itar Albar | an 🗐 Guard        | dar 🎽           | Borrar <        |          | or 🕟 Ultimo 🛛 🕅       | ۵ 🛋          | Rec. Pedi     | dos Re              | frescar Datos    | Crear Factura | Nro Orden  |
| Codigo      | D          | Proveedor         |                 |                 |          |                       |              |               |                     |                  |               |            |
| 00000       | 00001      | Proveedor Mate    | eria Prima      |                 |          |                       |              |               | $\overline{\nabla}$ |                  |               | P          |
|             |            | Fecha Compra      | 24/09/          | 2021            | -        | Forma de pago         | Contado      |               | Ŧ                   |                  |               | 0          |
| Servide     | •          | Referencia        |                 |                 |          | Almacen de Entrada    | CAMARA BI    | TEMPERA       | Ψ.                  | Fecha conv. Entr | ega           |            |
|             |            | Cta.Contable      |                 |                 |          | Agencia de transporte | Nuestros Me  | dios          | ~                   |                  | 24/09/2021    | •          |
|             |            | Portes:           | 0               |                 | Ŧ        | Representante:        | [Vacío]      |               |                     |                  | Ŧ             | Cta Pago   |
| Arrastre    | e una col  | umna aquí para ag | grupar por dich | a columna       |          |                       |              |               |                     |                  | //            | 1          |
| Artic       | ulo        |                   |                 |                 | Cajas    | Unidades              | Pre          | cio           | Dcto                | Peso             | Total Linea   |            |
| <u></u> ⊟ M | ledia Cor  | icha [00000287] [ | ]               |                 |          | 0,00                  | 0,00000      | 3,00000 €     | C                   | 0,00000          |               | 0,00€      |
| · .         |            |                   |                 |                 |          |                       |              |               |                     |                  |               |            |
|             | Compo      | sicion            |                 |                 |          |                       |              |               |                     |                  |               |            |
|             |            | una columna aqu   | ií para agrupar | por dicha colun | nna      |                       |              |               |                     |                  |               | ///        |
|             | ۹ Lote     |                   |                 | Unidades        | Lote     |                       | Unidades Lot | e disponibles |                     | F.Caducidad      |               |            |
|             | • G210     | 924               |                 |                 |          | 0,00000               |              |               | 0,00000             | 01/01/1900       |               |            |
|             | *          |                   |                 |                 |          |                       |              |               |                     |                  |               |            |
|             |            |                   |                 |                 |          | SUMA=0,00             |              |               | SUMA=0,00           |                  |               | 1          |
|             |            |                   |                 |                 |          |                       |              |               |                     | 1                |               |            |

Cuando se trata de la materia prima principal no es necesario introducir la cantidad en este momento, puede hacerse a posteriori, pero sólo en el caso de la materia prima principal. Lo que sí será imprescindible es indicar el lote ('lote madre').

| , | A travé        | s del dia                                   | ario d                          | e al                  | тас                           | én               |          |         |                                                        |                               |                                         |                                     |                                       |                                   |       |
|---|----------------|---------------------------------------------|---------------------------------|-----------------------|-------------------------------|------------------|----------|---------|--------------------------------------------------------|-------------------------------|-----------------------------------------|-------------------------------------|---------------------------------------|-----------------------------------|-------|
|   | Diario de Alma | acén 🗙                                      |                                 |                       |                               |                  |          |         |                                                        |                               |                                         |                                     |                                       |                                   | _     |
|   | 🇞 Diario Alma  | acen                                        |                                 |                       |                               |                  |          |         |                                                        |                               |                                         |                                     |                                       |                                   |       |
|   |                |                                             | -                               | ~ ~                   | 2.0                           |                  | _        |         | Herramientas                                           |                               |                                         |                                     |                                       |                                   |       |
|   |                |                                             |                                 | $\boldsymbol{\times}$ | 60                            |                  | •        |         | Z,                                                     |                               |                                         | 1                                   | 2                                     |                                   |       |
|   | Editar Diario  | Guardar cambios                             | Cancelar                        | Borrar                | Buscar                        | Imprimir         | Listados | Layout  | Extracto Articulo                                      | Expor                         | tar Articulos                           | Importar                            | Artículos                             | Listado Sa                        | alida |
|   |                |                                             |                                 |                       | Artic                         | culo             |          |         |                                                        |                               | Concepto                                | Unidades                            | Tipo Op.                              | Precio                            | Imp   |
|   | () septie      | embre 🕑                                     | ④ 2021 (b)                      |                       | ۹ =                           |                  |          |         |                                                        |                               | -                                       | -                                   | =                                     | -                                 | =     |
|   | LU             | MA MI JU V                                  | I SÁ DO                         |                       | , 🗆 🕻                         | Cubo -           | "CUE     | O RECTA | NG 3500ML" [00000                                      | 308] []                       | OTROS                                   | 500,00                              | Entrada                               | 2,00                              |       |
|   | Editar Diario  | Guardar cambios<br>embre (>)<br>MA MI JU V2 | Cancelar<br>④ 2021 ④<br>I SÁ DO | Borrar                | Buscar<br>Artic<br>P =<br>D C | Imprimir<br>culo | Listados | Layout  | Herramientas<br>Extracto Articulo<br>NG 3500ML" [00000 | Expor <sup>1</sup><br>308] [] | tar Articulos<br>Concepto<br>=<br>OTROS | Importar<br>Unidades<br>=<br>500,00 | Artículos<br>Tipo Op.<br>=<br>Entrada | Listado Sa<br>Precio<br>=<br>2,00 | 1     |

Lin Compra Lote

۹ Lote.

\* [Vacío]

\* [Vacío]

Esta opción nos ofrece menos información sobre la procedencia de la materia prima a la hora de sacar la trazabilidad.

Nro.Lote

Lcb001

UdesLote

[Vacío]

#### Envasado

Para realizar envasados accederemos desde la opción de menú 'Envasado'. Nos abrirá la siguiente pantalla, de manera que, para empezar a hacer envasados e un lote madre deberemos pulsar el botón 'Agregar Orden':

10 11 12

2021

16 17 18 19

22 23 24 25 26

15

29 30

21

octubre

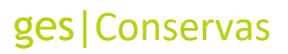

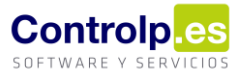

| Ges Conservas           | ÷× | Envasado y Etiqu | etado de Productos 🗙   |                |                  |                  |                  |                 |                 |           |       |                    | ÷                 |
|-------------------------|----|------------------|------------------------|----------------|------------------|------------------|------------------|-----------------|-----------------|-----------|-------|--------------------|-------------------|
| Envasado y Etiquetado   | ^  | 😹 Envasado       |                        | Herrani        | entas            |                  |                  | Producción      |                 |           |       |                    | Â                 |
| Escandallos             |    | Agregar Orden    | Editar Guardar cambios | Cancelar Borra | Primero Anterior | Siguiente Ultimo | Buscar Imprimir  | Procesar Descon | pelar 0         |           |       |                    |                   |
| Envasado                |    | Observaciones    |                        |                |                  |                  |                  |                 |                 |           |       |                    |                   |
| Str. Deservedede        |    | Envasado Fresco  |                        |                |                  |                  |                  |                 |                 |           |       |                    |                   |
| Descongelado            |    | Artículo         | Fecha Envasado         | Cajas Fabricar | Udes AFabricar   | Lote             | Capacidad Envase | Klos            | Almacén destino | Etiquetar | Prod. | Num Etiquetas Arti | Num Etiquetas Caj |
|                         |    | + [Vacio]        |                        |                |                  |                  |                  |                 | [Vacio]         |           | No    |                    |                   |
| Listados y Trazabilidad | ^  |                  |                        |                |                  |                  |                  |                 |                 |           |       |                    |                   |
| 🔍 Trazabilidad          |    | ſ                |                        |                |                  |                  |                  |                 |                 |           |       |                    |                   |
| <b>6</b>                |    |                  |                        |                |                  |                  |                  | SUMA=           |                 |           |       |                    |                   |
| Listados                |    | Envasado Descor  | ngelado                |                |                  |                  |                  |                 |                 |           |       |                    |                   |
|                         |    | Artículo         | Fecha Envasado         | Cajas Fabricar | Udes AFabricar   | Lote             | Capacidad Envase | Klios           | Almacén destino | Etiquetar | Prod. | Num Etiquetas Arti | Num Etiquetas Caj |
| Conformation            |    | [Vacio]          |                        |                |                  |                  |                  |                 | [vaco]          |           | NO    |                    |                   |
| Configuración           | ^  |                  |                        |                |                  |                  |                  |                 |                 |           |       |                    |                   |
| Configuración           |    |                  |                        |                |                  |                  |                  |                 |                 |           |       |                    |                   |
|                         |    | r                |                        |                |                  |                  |                  |                 |                 |           |       |                    |                   |

Esta acción genera una nueva Orden de Envasado asignándole un código autonumérico, y tendremos que seleccionar el lote madre que se utilizará como materia prima principal:

| Envasado y Etic | quetado d | e Productos 🛛 🗙 |           |           |                 |                 |           |         |        |          |             |             |   |  |  |
|-----------------|-----------|-----------------|-----------|-----------|-----------------|-----------------|-----------|---------|--------|----------|-------------|-------------|---|--|--|
| Ŧ               |           |                 |           |           |                 |                 |           |         |        |          |             |             |   |  |  |
| 🚚 Envasado      |           |                 |           |           |                 |                 |           |         |        |          |             |             |   |  |  |
|                 |           |                 |           | Herramier | ntas            |                 |           |         |        |          | Prod        | ucción 🖌    |   |  |  |
| 6               |           |                 | P         | X         | $\triangleleft$ | $\triangleleft$ |           |         | 66     |          | 00          |             |   |  |  |
| lgregar Orden   | Editar    | Guardar cambios | Cancelar  | Borrar    | Primero         | Anterior        | Siguiente | Ultimo  | Buscar | Imprimir | Procesar    | Descongelar |   |  |  |
| Codigo 00000    | 001       | Lote            | Madre G21 | 0924      |                 | •               |           | Kilos I | MP     | 0        | Kilos Desco | ongelado    | 0 |  |  |
| Observaciones   |           |                 |           |           |                 |                 |           |         |        |          |             |             |   |  |  |
|                 |           |                 |           |           |                 |                 |           |         |        |          |             |             |   |  |  |
|                 |           |                 |           |           |                 |                 |           |         |        |          |             |             |   |  |  |
|                 |           |                 |           |           |                 |                 |           |         |        |          |             |             |   |  |  |

Cada Orden de Envasado se asocia con un lote madre, es decir, todos los envasados de ese lote se harán en la misma Orden de Envasado, aunque sean en fechas distintas. Si intentamos seleccionar el mismo lote madre en otra Orden de Envasado, el programa nos avisará de que ya existe una orden para ese lote:

| Ges.Conservas                                   | $\times$ |  |
|-------------------------------------------------|----------|--|
| Ya hay un parte de envasado con este Lote Madre |          |  |
| Aceptar                                         |          |  |

Los campos 'Kilos MP' y 'Kilos Descongelado' son meramente informativos: Reflejarán los kilos iniciales de la materia prima principal (una vez que hayamos introducido el dato) y los kilos de descongelado que se vayan generando al hacer descongelados.

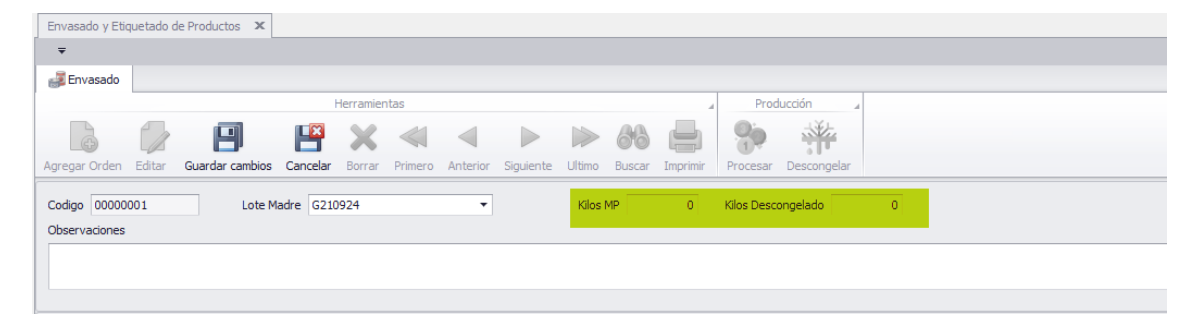

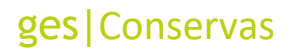

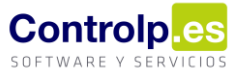

#### Envasados de producto fresco

En la parte central de la pantalla se irán introduciendo los datos de los envasados de producto fresco que se vayan realizando:

| Envasado y Etic                                                                  | iquetado de Productos 🛛 🗴   |                 |                  |                  |                  |                    |                                     |           |                   |                    |                    |
|----------------------------------------------------------------------------------|-----------------------------|-----------------|------------------|------------------|------------------|--------------------|-------------------------------------|-----------|-------------------|--------------------|--------------------|
| w                                                                                |                             |                 |                  |                  |                  |                    |                                     |           |                   |                    |                    |
| 🚚 Envasado                                                                       |                             |                 |                  |                  |                  |                    |                                     |           |                   |                    | ~                  |
|                                                                                  |                             | Herramie        | ntas             |                  | 4                | Producción         | 4                                   |           |                   |                    |                    |
| Agregar Orden                                                                    | Editar Guardar cambios      | Cancelar Borrar | Primero Anterior | Siguiente Ultimo | Buscar Imprimir  | Procesar Descong   | jelar                               |           |                   |                    |                    |
| Codigo<br>Observaciones                                                          | Lote N                      | Aadre [Vacío]   |                  | Kilos            | MP 0             | Kilos Descongelado | 0                                   |           |                   |                    |                    |
|                                                                                  |                             |                 |                  |                  |                  |                    |                                     |           |                   |                    | A                  |
|                                                                                  |                             |                 |                  |                  |                  |                    |                                     |           |                   |                    | Ŧ                  |
| Envasado Fres                                                                    | sco                         |                 |                  |                  |                  |                    |                                     |           |                   |                    |                    |
| Artículo                                                                         | Fecha Envasado              | Cajas Fabricar  | Udes AFabricar   | Lote             | Capacidad Envase | Kilos              | Almacén destino                     | Etiquetar | Prod.             | Num Etiquetas Arti | Num Etiquetas Caj. |
|                                                                                  |                             |                 |                  |                  |                  |                    |                                     |           |                   |                    |                    |
| * [Vacio]                                                                        |                             |                 |                  |                  |                  |                    | [Vacio]                             |           | NO                |                    |                    |
| * [Vado]                                                                         |                             |                 |                  |                  |                  |                    | [Vado]                              |           | NO                |                    |                    |
| * [Vacio]                                                                        |                             |                 |                  |                  |                  | SUMA=              | [Vado]                              |           | NO                |                    |                    |
| * [Vacio]<br>Envasado Desc                                                       | congelado                   |                 |                  |                  |                  | SUMA=              | [Vado]                              |           | NO                |                    |                    |
| <ul> <li>[Vacio]</li> <li>Envasado Desc</li> <li>Artículo</li> </ul>             | congelado<br>Fecha Envasado | Cajas Fabricar  | Udes AFabricar   | Lote             | Capacidad Envase | SUMA =             | [Vado]                              | Etiquetar | N0<br>Prod.       | Num Etiquetas Arti | Num Etiquetas Caj  |
| <ul> <li>[Vacio]</li> <li>Envasado Desc<br/>Artículo</li> <li>[Vacio]</li> </ul> | congelado<br>Fecha Envasado | Cajas Fabricar  | Udes AFabricar   | Lote             | Capacidad Envase | SUMA=              | [Vado]<br>Almacén destino<br>[Vado] | Etiquetar | N0<br>Prod.<br>No | Num Etiquetas Arti | Num Etiquetas (    |

Lo primero que tendremos que hacer es seleccionar el artículo envasado que vamos a obtener y, automáticamente se rellenarán casi todos los campos:

|   | Envasado Fresco                 |                |                |                |               |                  |        |                    |           |       |    |
|---|---------------------------------|----------------|----------------|----------------|---------------|------------------|--------|--------------------|-----------|-------|----|
|   | Artículo                        | Fecha Envasado | Cajas Fabricar | Udes AFabricar | Lote          | Capacidad Envase | Kilos  | Almacén destino    | Etiquetar | Prod. |    |
| 1 | MA [MCSG] Cubos 1,5kg - grandes | 24/09/2021     | 5              | 10             | G210924210924 | 1,50             | 15,000 | CAMARA BITEMPERA 🔻 |           |       | No |
| Г |                                 |                |                |                |               |                  |        |                    |           |       |    |

Como fecha de envasado pone automáticamente la fecha del día, aunque se puede modificar; el lote también lo genera de forma automática a partir del lote madre y la fecha de envasado; la capacidad del envase la toma del escandallo.

En cuanto a las cajas y unidades a fabricar, inicialmente pone por defecto una caja y las unidades por caja que hayamos indicado en la ficha del artículo, pero aquí tendremos que introducir la información que corresponda. En función de las unidades y la capacidad del envase, calcula los kilos. Hay que tener en cuenta que en esta parte no valida si hay stock disponible del lote madre para envasar, ya que éste se introduce a posteriori.

También deberemos indicar el almacén de destino del producto envasado.

Una vez cubiertos estos campos pulsaremos el botón 'Etiquetar' de la línea, para poder generar el stock del producto y etiquetar.

Asignación de lotes de materias primas auxiliares

La primera vez nos saldrá siempre este mensaje:

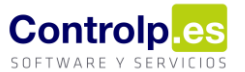

|      |                                             |   | _      |                  |           |       |
|------|---------------------------------------------|---|--------|------------------|-----------|-------|
| Lo   | Ges.Conservas                               | × |        | Almacén destino  | Etiquetar | Prod. |
| 10 G |                                             |   | 15,000 | CAMARA BITEMPERA |           | N     |
|      | Faltan lotes de materias primas por asignar |   |        | [Vacío]          |           | N     |
|      | ·                                           |   |        |                  |           |       |
|      | Aceptar                                     |   |        |                  |           |       |

Es para recordarnos que debemos asignar los lotes de las materias primas auxiliares. En cualquier caso, se abrirá la ventana de producción y etiquetado, y veremos la lista de materias primas auxiliares, y estarán marcadas en naranja las que no tengan lotes asignados.

| Pr | oducido 🔲                                   |                         |              | Cap. envase.: | 1.5 Calibre          | e / Tamaño.:      |                                |
|----|---------------------------------------------|-------------------------|--------------|---------------|----------------------|-------------------|--------------------------------|
| То | tal Uds.: 10,                               | 0 Cajas.:               | 5,00 Udes su | ieltas.: 0    | Seleccione etiqueta  | de artículo.:     |                                |
| М  | aterias Primas Au                           | dliares.:               |              |               | L.                   |                   | P                              |
| A  | rrastre una columna aquí p<br>Materia prima | ara agrupar por dicha c | lunidades    | Disponible    | Imprimir Et<br>Caja  | iquietas In<br>as | primir Etiquietas<br>Artículos |
|    | Conservante -                               | Lote                    | 0.292        | 15            |                      |                   |                                |
|    | Sal                                         |                         | 0,40         | 15            |                      |                   |                                |
|    | Cubo - "CU                                  |                         | 1            | 0             | Ftiquetas impresas : | 0                 |                                |
|    |                                             |                         |              | 5             |                      | Cajas             | Artículo                       |
|    | Caja "CUBOS" impresa                        |                         |              |               |                      |                   |                                |
|    | Caja "CUBOS" impresa                        |                         |              |               |                      |                   |                                |

La primera vez tendremos que asignarlos todos, pero en los envasados sucesivos el programa asignará automáticamente a cada materia prima el último lote que se haya utilizado, mientras tenga stock suficiente; al terminar el stock de ese lote nos volverá avisar para que asignemos otro lote.

Para asignar los lotes de las materias primas pulsaremos el botón 'Asignar Lotes MP Auxiliares', y se abrirá una ventana con la lista de materias primas:

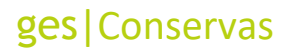

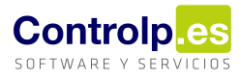

|   |                                   |                                |                          |                             |         |       | 376          |
|---|-----------------------------------|--------------------------------|--------------------------|-----------------------------|---------|-------|--------------|
|   |                                   | 🖳 FormMateriasAuxiliare        | s                        |                             |         |       | _ <b>-</b> × |
| G | Artículo final.: MA [MCS0         | -                              |                          |                             |         |       |              |
|   |                                   | Arrastre una columna aqui para | a agrupar por dicha colu | mna                         |         |       |              |
|   | Producido 🗌                       | Unidades                       | Lote                     | Mat. Prima                  | Albarán | Fecha | Proveedor    |
|   |                                   | •                              | 0                        | Conservante                 |         |       |              |
|   | Total Uds.: 10,00                 |                                | 0                        | Sal                         |         |       |              |
|   |                                   |                                | 10                       | Cubo - CUBO REC             |         |       |              |
|   |                                   |                                | 5                        | Caja "CUBOS" impresa - DS S |         |       |              |
| - | Materias Primas Auxiliar          | *                              |                          | [Vacío]                     |         |       |              |
| 9 | Arrastre una columna aquí para ac |                                |                          |                             |         |       |              |
| - | Mataria arina                     |                                |                          |                             |         |       |              |
|   | Conservante -                     |                                |                          |                             |         |       |              |
|   | Sal                               |                                |                          |                             |         |       |              |
|   | Cubo - CU                         |                                |                          |                             |         |       |              |
|   | Caja "CUBOS" impresa              |                                |                          |                             |         |       |              |
|   |                                   |                                |                          |                             |         |       |              |
|   |                                   |                                |                          |                             |         |       |              |
|   |                                   |                                |                          |                             |         |       |              |
| E |                                   |                                |                          |                             |         |       |              |
|   | Asignar                           |                                |                          |                             |         |       |              |
|   | Lotes MP Auxiliares               |                                |                          |                             |         |       |              |
|   |                                   | 04 0004                        |                          |                             |         |       |              |
|   |                                   | 01 - 2021 -                    | (Usuario                 | actual: 000 - ADMIN)        |         |       |              |

Al pulsar en el botón del lote, se abrirá otra ventana con todos los lotes disponibles, indicando las unidades de las que dispone:

| •  | Fo  | rmMateriasAuxiliares | 5                 |               |               |                   |        |       |             |           |            | X |
|----|-----|----------------------|-------------------|---------------|---------------|-------------------|--------|-------|-------------|-----------|------------|---|
| 1  |     | *                    |                   |               |               |                   |        |       |             |           |            |   |
| Ar |     |                      | agrupar por dicha | columna       |               |                   |        |       |             |           |            |   |
|    | Uni | idades               | Lote              |               | Mat. Prima    | Albarán           |        | Fecha |             | Proveedor |            |   |
| Ø. |     | 0                    |                   | Conservante - |               |                   |        |       |             |           |            |   |
|    |     |                      | 0                 |               | Sal           |                   |        |       |             |           |            |   |
|    |     | Lotes Disponibles    |                   |               |               |                   |        |       |             |           |            | x |
| *  |     |                      |                   |               |               |                   |        |       |             |           |            | - |
| -  |     | Proveedor            | Albaran           | Fecha Alb.    | Mat.Prima     | LOTE              | F.Cadu | cidad | Uds.Entrada |           | Disponible | - |
|    | ٩   | RBC                  | 8 8 C             | =             | R B C         | R B C             | =      |       | =           |           | =          |   |
|    | F   | Proveedor Materia P  | 00000002          | 24/09/2021    | Conservante - | . Lcns001 01/01/2 | 1900   |       | 10          | 1         | .0,00      |   |
|    | *   |                      |                   |               |               |                   |        |       |             |           |            |   |
|    | L   |                      |                   |               |               |                   |        |       |             |           |            |   |
|    | Ŀ   |                      |                   |               |               |                   |        |       |             |           |            |   |
|    | Ŀ   |                      |                   |               |               |                   |        |       |             |           |            |   |
|    | Ŀ   |                      |                   |               |               |                   |        |       |             |           |            |   |

A medida que vamos seleccionando los lotes se va rellenando la lista de materias primas con la información de los lotes seleccionados en cada caso:

| 🖶 FormMateriasAu                                         | uxiliares |                        |          |            |                         |  |  |  |  |  |  |
|----------------------------------------------------------|-----------|------------------------|----------|------------|-------------------------|--|--|--|--|--|--|
| •                                                        |           |                        |          |            |                         |  |  |  |  |  |  |
| Arrastre una columna aquí para agrupar por dicha columna |           |                        |          |            |                         |  |  |  |  |  |  |
| Unidades                                                 | Lote      | Mat. Prima             | Albarán  | Fecha      | Proveedor               |  |  |  |  |  |  |
| •                                                        | 0 Lcns001 | Conservante -          | 00000002 | 24/09/2021 | Proveedor Materia Prima |  |  |  |  |  |  |
|                                                          | 0 Ls001   | Sal                    | 00000002 | 24/09/2021 | Proveedor Materia Prima |  |  |  |  |  |  |
|                                                          | 10 Lcb001 | Cubo - CUBO REC        | 00000002 | 24/09/2021 | Proveedor Materia Prima |  |  |  |  |  |  |
|                                                          | 5         | Caja "CUBOS" impresa - |          |            |                         |  |  |  |  |  |  |
| als.                                                     |           | [Vacío]                |          |            |                         |  |  |  |  |  |  |

Al cerrar esta ventana, si dejamos alguna materia prima sin asignarle lote, el programa nos vuelve avisar:

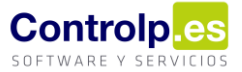

|   | rrastre una columna aquí p    | ara agrupar por dicha | columna                                   | ///                  |
|---|-------------------------------|-----------------------|-------------------------------------------|----------------------|
|   | Materia prima                 | Lote                  | Unidades                                  | Disponible           |
| ۲ | Conservante - TQI AM          | Lcns001               | 0,2925                                    | 10                   |
|   | Sal                           | Ls001                 | 0,405                                     | 50                   |
|   | Cubo - INGAMARK "CU           | Lcb001                | 10                                        | 1000                 |
| 1 | Caja "CUBOS" impresa          |                       | 5                                         |                      |
|   |                               |                       | Ges.Conservas<br>Faltan lotes de materia: | s primas por asignar |
| L | Asignar<br>otes MP Auxiliares |                       |                                           | Aceptar              |

Vemos que se ha rellenado la información correspondiente a los lotes asignados a cada materia prima, incluyendo el stock disponible del lote, y que la materia prima que dejamos sin asignarle lote sigue marcada en naranja. Para generar la producción no es imprescindible asignar los lotes de las materias primas, aunque si no se asignan no se descontará el stock del lote, aunque si se descuenta el stock de la materia prima. En este caso la vamos a dejar así porque no tenemos lote para las cajas, el stock de la caja se descontará de todas formas.

#### Generar producción

Ahora que tenemos los lotes asignados, ya podemos generar la producción. Esto es imprescindible para que el lote de envasado esté disponible para incluir in los albaranes de venta. Lo haremos desde esta misma ventana.

Cuando se abre al pulsar el botón 'Etiquetar', todos los campos aparecen cubiertos con la información que habíamos metido en la línea de envasado, aunque deberemos seleccionar el calibre:

|    |                      |                   |               |                |                     |                     | _ □         |  |
|----|----------------------|-------------------|---------------|----------------|---------------------|---------------------|-------------|--|
| Ar | tículo final.: MA [  | MCSG] Cubos 1,5   | kg - grandes  | Lote.: G210924 | a caducidad.        | idad.: 03/11/2021 - |             |  |
| Pr | oducido              |                   |               | Cap. envase.:  | 1.5 Calib           | re / Tamaño.:       | ño.: GRANDE |  |
| б  | tal Uds.: 10,0       | 00 Cajas.:        | 5,00 Udes sue | ltas.: 0       | Seleccione etiquet  | a de artículo.      | -           |  |
| Ma | aterias Primas Aux   | <b>kiliares.:</b> | olumpa        |                |                     |                     |             |  |
|    | Materia prima        | Lote              | Unidades      | Disponible     | Ca                  | jas                 | Artículos   |  |
| ۲  | Conservante -        | Lcns001           | 0,2925        | 10             |                     |                     |             |  |
|    | Sal                  | Ls001             | 0,405         | 50             |                     |                     |             |  |
|    | Cubo - CU            | Lcb001            | 10            | 1000           | Etiquetas impresas. | : 0                 | 0           |  |
|    | Caja "CUBOS" impresa |                   | 5             |                |                     | Caiae               | Artículo    |  |
|    |                      |                   |               |                |                     |                     |             |  |

También es posible modificar la fecha de caducidad.

Al pulsar el botón 'Generar Producción', como tenemos lotes sin asignar, nos vuelve avisar, y deberemos confirmar que deseamos continuar:

Página 12 | 22

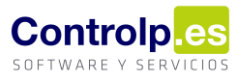

| Producido |                                            |                           |                  | <b>Cap. envase.:</b> 1.5 |                           |             | .5 Calibre              | GRANDE       |                                  |
|-----------|--------------------------------------------|---------------------------|------------------|--------------------------|---------------------------|-------------|-------------------------|--------------|----------------------------------|
| Го        | tal Uds.: 10,0                             | 00 Cajas.:                | 5,00             | Udes suel                | tas.: 0                   | Sele        | eccione etiqueta d      | e artículo.: | :                                |
| Ma        | aterias Primas Au                          | xiliares.:                |                  | Produccion               |                           | ×           |                         |              | <b>P</b>                         |
|           | rastre una columna aqui p<br>Materia prima | ara agrupar por dicha col | umna<br>Unidades | A F                      | risten lotes auxiliares s | sin asignar | Imprimir Etiqu<br>Cajas | uietas       | Imprimir Etiquietas<br>Artículos |
| •         | Conservante -                              | Lone                      | Unidades         | ن 🔔 i                    | ¿Desea continuar?         |             |                         |              |                                  |
|           | Sal                                        | Ls001                     |                  |                          |                           |             |                         |              |                                  |
|           | Cubo · CU                                  | Lcb001                    |                  |                          | <u>S</u> í                | No          | etas impresas.:         | 0            |                                  |
|           | Caja "CUBOS" impresa                       |                           |                  |                          |                           |             |                         | Calar        | Artículo                         |
|           |                                            |                           | F                | J.                       |                           |             |                         |              |                                  |

Si continuamos, el envasado queda marcado como producido, y vemos que las unidades disponibles de los lotes de las materias primas auxiliares han disminuido:

| Ar | tículo final.: MA [I                                                      | MCSG] Cubos 1,5kg                               | g - grandes                            | Lote.:     | G210924                 | 210924 |
|----|---------------------------------------------------------------------------|-------------------------------------------------|----------------------------------------|------------|-------------------------|--------|
| Pr | oducido 🗹                                                                 |                                                 |                                        | nvase.:    | 1                       |        |
| То | tal Uds.: 10,0                                                            | 00 Cajas.:                                      | 5,00 Udes sue                          | ltas.:     | 0                       | Sele   |
| M  | aterias Primas Aux                                                        | <b>kiliares.:</b><br>ara agrupar por dicha colu | imna                                   |            |                         |        |
|    |                                                                           |                                                 |                                        |            | / /                     |        |
| A  | Materia prima                                                             | Lote                                            | Unidades                               | Disponible |                         |        |
| •  | Materia prima<br>Conservante -                                            | Lote<br>Lons001                                 | Unidades<br>0,2925                     | Disponible | 9,7075                  |        |
| •  | Materia prima<br>Conservante<br>Sal                                       | Lote<br>Lons001<br>Ls001                        | Unidades<br>0,2925<br>0,405            | Disponible | 9,7075<br>49,595        |        |
| •  | Materia prima<br>Conservante<br>Sal<br>Cubo - "CU                         | Lote<br>Lons001<br>Ls001<br>Lob001              | Unidades<br>0,2925<br>0,405<br>10      | Disponible | 9,7075<br>49,595<br>990 | Etiqu  |
| •  | Materia prima<br>Conservante<br>Sal<br>Cubo - "CU<br>Caja "CUBOS" impresa | Lote<br>Lcns001<br>Ls001<br>Lcb001              | Unidades<br>0,2925<br>0,405<br>10<br>5 | Disponible | 9,7075<br>49,595<br>990 | Etiqu  |
| •  | Materia prima<br>Conservante                                              | Lote<br>Lons001<br>Ls001<br>Lcb001              | Unidades<br>0,2925<br>0,405<br>10<br>5 | Disponible | 9,7075<br>49,595<br>990 | Etiqu  |

Si quisiéramos asignar lotes de materias primas en este momento, ya no sería posible:

| Ges.Conservas                                                                                                    | ×   |
|----------------------------------------------------------------------------------------------------|-----|
| Esta línea de envasado ya está producida. Si desea asignar los lotes de<br>Materias primas deberá deshacer esta producción | e   |
| Acepta                                                                                                    | a l |

### Deshacer producción

Si quisiéramos asignar el lote que nos falta o detectamos algún error en esta producción, tenemos la opción de deshacer, siempre y cuando no se haya empezado a dar salida a través de albaranes de venta, y siempre nos pedirá confirmación:

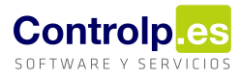

| Articulo final.: MA [MCSG] Cubo              | s 1,5kg - grandes                | Lote.: G210924                                                 | 210924        | Fecha caducida    | ad.: 03/11/2021 •   |
|----------------------------------------------|----------------------------------|----------------------------------------------------------------|---------------|-------------------|---------------------|
| Producido 🗹                                  |                                  | Cap. envase.:                                                  | 1.5           | Calibre / Tamañ   | io.: GRANDE 🔻       |
| Total Uds.: 10,00 Cajas.                     | 5,00 Udes su                     | eltas.: 0                                                      | Seleccione e  | tiqueta de artícu | lo.: •              |
| Materias Primas Auxiliares.:                 | Confirmacion                     |                                                                |               |                   | 3                   |
| Arrastre una columna aquí para agrupar por ( | lich<br>Está seguro de que desea | Está seguro de que desea deshacer la producción de este envasa |               |                   | Imprimir Etiquietas |
| Materia prima Lote                           |                                  | ·                                                              | +             | Cajus             | 74 464100           |
| Conservante - Lcns001                        |                                  | c/                                                             | No. 1         |                   |                     |
| Sal Ls001                                    |                                  |                                                                | <u></u>       |                   |                     |
| Cubo - CU Lcb001                             | 10                               | 990                                                            | Etiquetas imp | resas.:           | 0 0                 |
| Caja "CUBOS" impresa                         | 5                                | 5                                                              |               | Cajas             | Artículo            |
|                                              |                                  |                                                                |               |                   |                     |
|                                              |                                  |                                                                |               |                   |                     |
|                                              |                                  |                                                                |               |                   |                     |
|                                              |                                  |                                                                |               |                   |                     |
|                                              | E.                               |                                                                |               |                   | $\sim$              |
| Asignar<br>Lotes (M Auviliares               | Generar<br>Producción            | Deshacer<br>Producción                                         |               |                   | X Cala              |

Si aceptamos, se desmarca como producido y devuelve el stock de los lotes de materias primas:

| P  | roducido 🗆                                                                                                    |                            |                            | Cap. envase.:    | 1.5           | Calibre / Tamaño             | GRANDE                           |
|----|----------------------------------------------------------------------------------------------------|----------------------------|----------------------------|------------------|---------------|------------------------------|----------------------------------|
| To | otal Uds.: 10,                                                                                                    | 00 Cajas.:                 | 5,00 Udes suelt            | <b>as.:</b> 0    | Seleccione e  | tiqueta de artículo          | ).:                              |
| M  | aterias Primas Au                                                                                                    | xiliares.:                 |                            |                  |               | P                            | P                                |
|    | rrastre una columna aquí p                                                                                                    | oara agrupar por dicha (   | columna                    |                  |               | Imprimir Etiquietas<br>Cajas | Imprimir Etiquietas<br>Artículos |
|    | Materia prima                                                                                                    | Lote                       | Unidades D                 | isponible        |               |                              |                                  |
|    | Materia prima                                                                                                    | 1 ==== 00.1                | 0.2025                     | 10               |               |                              |                                  |
| •  | Conservante - Conservante - Co | Lcns001                    | 0,2925                     | 10               |               |                              |                                  |
| •  | Conservante                                                                                                    | Lcns001<br>Ls001<br>Lcb001 | 0,2925                     | 10<br>50<br>1000 | Etiquatas imp |                              | 0                                |
| •  | Conservante - Sal<br>Cubo - CUBOS" impresa                                                                                                    | Lcns001<br>Ls001<br>Lcb001 | 0,2925<br>0,405<br>10<br>5 | 10<br>50<br>1000 | Etiquetas imp | presas.:                     | 0                                |
| •  | Conservante                                                                                                    | Lcns001<br>Ls001<br>Lcb001 | 0,2925<br>0,405<br>10<br>5 | 10<br>50<br>1000 | Etiquetas imp | oresas.:<br>Cajas            | 0 Artículo                       |

### Comprobación de stocks

Una vez que hayamos generado la producción, podemos comprobar que se han actualizado los stocks, tanto del producto final como de las materias primas:

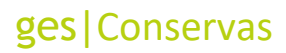

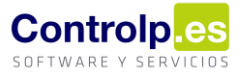

#### Producto final

| E  | Envasado y Etiqueta | ado de Productos    | Extacto de       | Lotes 3                  | ٢         |                 |      |                |              |             |       |  |
|----|---------------------|---------------------|------------------|--------------------------|-----------|-----------------|------|----------------|--------------|-------------|-------|--|
|    | Todos los articulos |                     |                  |                          |           |                 |      |                |              |             |       |  |
|    | MA [MCS             | GG] Cubos 1         | ,5kg - gra       | ndes                     | 00000     | 029] []         |      |                |              |             |       |  |
| Ar | rrastre una columna | a aquí para agrupar | por dicha column | a                        |           |                 |      |                |              |             | -/    |  |
|    | Cliente/Provee      | Albaran             | Fecha            | <ul> <li>LOTE</li> </ul> | Ŷ         | Tipo Movimiento | Alma | Nombre Almacen | Udes Entrada | Udes Salida | Saldo |  |
| ٩  | RBC                 | 8 B C               | =                | = G                      | 21092421  | =               | RBC  | RBC            | -            | =           | =     |  |
| Þ  |                     | O.E. 00000001       | 24/09/2021       | G210                     | 924210924 | Produccion      | 002  | CAMARA BITEMP  | 10,00000     | 0,00000     | 10    |  |
|    |                     |                     |                  |                          |           |                 |      |                |              |             |       |  |

#### Materia prima auxiliar con lote asignado

|   | Envasado y Etiqueta | ado de Productos   | Extacto de Lo     | tes 🗙   |                  |       |                |              |             |        |
|---|---------------------|--------------------|-------------------|---------|------------------|-------|----------------|--------------|-------------|--------|
|   |                     | Todos              | los articulos     |         |                  |       |                |              |             |        |
|   | Sal [000            | 00300] []          |                   |         |                  |       |                |              |             |        |
|   |                     |                    |                   |         |                  |       |                |              |             |        |
| ŀ |                     |                    | por dicha columna |         |                  |       |                |              |             |        |
|   | Cliente/Provee      | Albaran            | Fecha 🔺           | LOTE 📍  | Tipo Movimiento  | Alma  | Nombre Almacen | Udes Entrada | Udes Salida | Saldo  |
| ٩ | P 880               | 8 <mark>8</mark> C | =                 | = Ls001 | =                | R B C | 8 8 C          | =            | =           | -      |
| , | Proveedor Mat       | 00000002           | 24/09/2021        | Ls001   | Entrada          | 001   | Almacén MATERI | 50,00000     | 0,00000     | 50     |
|   |                     | O.E. 00000001      | 24/09/2021        | Ls001   | SalidaEscandallo | 001   | Almacén MATERI | 0,00000      | 0,40500     | 49,595 |
|   |                     |                    |                   |         |                  |       |                |              |             |        |

#### Materia prima auxiliar sin lote asignado

|                                            | Todos los articulos                      | de Articulos X            |                          |                       |                   |                 |                    |                    |
|--------------------------------------------|------------------------------------------|---------------------------|--------------------------|-----------------------|-------------------|-----------------|--------------------|--------------------|
|                                            | Caja "CUBOS" i                           | mpresa -                  | [00000304]               | []                    |                   |                 | •                  |                    |
| Arrastre una columna ao                    | quí para agrupar por dicha co            | umna<br>Tipo Movimiento   | Fecha                    | Cliente / Proveedor   | Linidades Entrada | Unidades Salida | Precio LId         | Saldo              |
| f 10:                                      | - Almacén MATERI                         |                           | =                        |                       | =                 | =               | =                  | =                  |
|                                            |                                          |                           |                          |                       |                   |                 |                    |                    |
| • 🗉                                        | Almacén MATERIALES                       | Stock Inicial             | 01/01/2021               |                       | 0,00              | 0,00            | 0,0000€            | 0,0000             |
| <ul> <li>         00000002     </li> </ul> | Almacén MATERIALES<br>Almacén MATERIALES | Stock Inicial<br>Entradas | 01/01/2021<br>24/09/2021 | Proveedor Materia Pri | 0,00              | 0,00            | 0,0000€<br>2,0000€ | 0,0000<br>500,0000 |

#### Descongelado

Mediante esta opción podremos realizar un desenvasado de un producto congelado, de manera que podamos disponer de nuevo de la materia prima para volver a envasar como si fuera producto fresco.

A la ventana de Descongelado puede accederse de dos formas:

Desde la ventana de Envasado

| 🛃 Envasado    |        |                 |           |           |         |          |           |         |        |          |            |             |   |
|---------------|--------|-----------------|-----------|-----------|---------|----------|-----------|---------|--------|----------|------------|-------------|---|
|               |        |                 |           | Herramier | ntas    |          |           |         |        |          | Proc       | lucción .   |   |
|               |        |                 |           | ×         |         |          |           |         | 66     |          | -          |             |   |
| Agregar Orden | Editar | Guardar cambios | Cancelar  | Borrar    | Primero | Anterior | Siguiente | Ultimo  | Buscar | Imprimir | Procesar   | Descongelar |   |
| Codico 00000  | 001    | Lote M          | adra C210 | 0.24      |         |          |           | Kilor I | MD     | 0        | Vilor Deco | oppelado    | 0 |
| Codigo 00000  | 001    | Lote M          | aure G210 | 1924      |         |          |           | NIOSI   | mp.    | U        | NIOS Desc  | ongelado    | U |
| Observationes |        |                 |           |           |         |          |           |         |        |          |            |             |   |

Si no hemos envasado ningún producto congelado del lote madre con el que estamos trabajando, el programa nos informa de que no hay, y ya no abrirá la ventana de Descongelado:

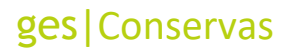

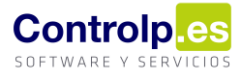

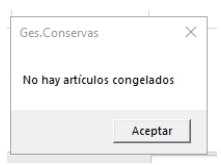

Si accedemos desde la ventana de envasado, solo podremos realizar descongelados del lote madre al que está asociado ese envasado.

| a Envasado                                           |                                     |                            |                     |                              |                  |                      |
|------------------------------------------------------|-------------------------------------|----------------------------|---------------------|------------------------------|------------------|----------------------|
|                                                      | Herramient                          | as                         |                     | A Producción A               |                  |                      |
| Agregar Orden Editar Guar                            | rdar cambios Cancelar <b>Borrar</b> | Primero Anterior Siguiente | Ultimo Buscar Impri | mir Procesar Descongelar     |                  |                      |
| Codigo 00000001                                      | Lote Madre G210924                  | ~                          | Kilos MP (          | ) Kilos Descongelado         | 0                |                      |
| Observaciones                                        |                                     |                            |                     |                              |                  |                      |
|                                                      | 🔡 Descongelado                      |                            |                     |                              | -                |                      |
|                                                      | · • •                               |                            |                     |                              |                  |                      |
| Envasado Fresco                                      |                                     |                            |                     |                              |                  |                      |
| Artículo                                             | Lote Madre                          | G210924                    | <b>-</b>            | Fecha Descongelado: 26/09/2  | 021 🔻            | Imi                  |
| <ul> <li>MA [MCSG] Cubos 1,5kg - gr</li> </ul>       | Ant/a las Casada das Dissosibles    |                            |                     |                              |                  | AN                   |
| MA [MCM] Caja 3kg Granel -                           | Articulos Congelados Disponibles    | Articulo                   | Lote                | Lides Disponibles Lides ADes | concelar % Merma | AN<br>Kilos AObtener |
| * [Vacío]                                            | ► 26/09/2021                        | MA [MCM] Caja 3kg Granel - | 60/80 G210924210926 | 30                           | 30 10.           | .00 81.000           |
| Envasado Descongelado<br>Artículo Fecha<br>* (Vacío) |                                     |                            |                     |                              |                  |                      |
|                                                      | Artículos Descongelados             |                            |                     |                              |                  |                      |
|                                                      | Fecha Descong                       | Articulo L                 | ote                 | Udes Descongeladas           | Kilos Obter      | nidos                |
|                                                      |                                     |                            |                     |                              |                  |                      |
| 01 - 2021 -                                          |                                     |                            |                     |                              |                  | SUMA=                |

Al abrir la ventana muestra como fecha de descongelado la fecha actual, aunque se podría modificar, y una lista con los artículos congelados de ese lote madre que tengamos disponibles. En la parte inferior mostraría la lista de artículos que vayamos descongelando.

Para hacer un descongelado tendremos que seleccionar el producto, indicar las unidades a descongelar y pulsar el botón de 'Descongelar':

| • | Descongelad     | lo               |                                  |               |                    |                   | _       |                |
|---|-----------------|------------------|----------------------------------|---------------|--------------------|-------------------|---------|----------------|
|   | 5               | -                |                                  |               |                    |                   |         |                |
|   |                 | Lote Madre:      | G210924                          | Y             | Fecha Descongelado | : 26/09/2021 -    | ]       |                |
| A | tículos Congela | ados Disponibles |                                  |               |                    |                   |         |                |
|   | $\checkmark$    | Fecha Produc     | Articulo                         | Lote          | Udes Disponibles   | Udes ADescongelar | % Merma | Kilos AObtener |
| I | $\checkmark$    | 26/09/2021       | MA [MCM] Caja 3kg Granel - 60/80 | G210924210926 | 30                 | 5                 | 10,00   | 13,500         |
|   |                 |                  |                                  |               |                    |                   |         |                |
|   |                 |                  |                                  |               |                    |                   |         |                |
|   |                 |                  |                                  |               |                    |                   |         |                |
|   |                 |                  |                                  |               |                    |                   |         |                |
|   |                 |                  |                                  |               |                    |                   |         |                |
|   |                 |                  |                                  |               |                    |                   |         |                |
|   |                 |                  |                                  |               |                    |                   |         |                |
|   |                 |                  |                                  |               |                    |                   |         |                |

Automáticamente se actualizaría la información sobre los artículos congelados y se añadiría el descongelado a la lista de descongelados:

Página 16 | 22

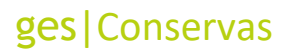

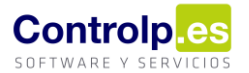

| • | Descongela                                    | do                |                                   |                 |               |                    |                   | _              |              | $\times$ |
|---|-----------------------------------------------|-------------------|-----------------------------------|-----------------|---------------|--------------------|-------------------|----------------|--------------|----------|
|   | ۍ 🌞                                           | -                 |                                   |                 |               |                    |                   |                |              |          |
|   |                                               | Lote Madre:       | G210924                           |                 | Ŧ             | Fecha Descongelado | : 26/09/2021 -    | •              |              |          |
| A | rtículos Conge                                | lados Disponibles |                                   |                 |               |                    |                   |                |              |          |
|   |                                               | Fecha Produc      | Articulo                          |                 | Lote          | Udes Disponibles   | Udes ADescongelar | % Merma        | Kilos AObter | ner      |
| ۲ |                                               | 26/09/2021        | MA [MCM] Caja 3kg Grane           | - 60/80         | G210924210926 | 25                 | 25                | 10,00          | 6            | 7,500    |
|   |                                               |                   |                                   |                 |               |                    |                   |                |              |          |
| A | rtículos Descor                               | ngelados          |                                   |                 |               |                    |                   | vt. 01. 11     |              |          |
| A | rtículos Descor<br>Fecha Descon               | ngelados<br>g     | Articulo<br>M. McMI Caia Sko Gra  | Lote            | 10026         | Udes Descongeladas | ;<br>c            | Kilos Obtenido | 15           | 12 500   |
| A | rtículos Descor<br>Fecha Descor<br>26/09/2021 | ngelados<br>g     | Articulo<br>MA [MCM] Caja 3kg Gra | Lote<br>G21092- | 4210926       | Udes Descongeladas | 5                 | Kilos Obtenido | )S<br>1      | 13,500   |

Al cerrar esta ventana y volver a la de envasado podremos ver que se ha actualizado el campo 'Kilos Descongelado':

| 🛃 Envasado                    |        |                 |           |           |                 |                 |           |         |        |          |            |             |      |
|-------------------------------|--------|-----------------|-----------|-----------|-----------------|-----------------|-----------|---------|--------|----------|------------|-------------|------|
|                               |        |                 | H         | Herramier | ntas            |                 |           |         |        | 4        | Proc       | lucción     | 4    |
|                               |        |                 |           | ×         | $\triangleleft$ | $\triangleleft$ |           |         | 66     |          | -          |             |      |
| Agregar Orden                 | Editar | Guardar cambios | Cancelar  | Borrar    | Primero         | Anterior        | Siguiente | Ultimo  | Buscar | Imprimir | Procesar   | Descongelar |      |
| Codigo 00000<br>Observaciones | 001    | Lote M          | adre G210 | 924       |                 | -               |           | Kilos I | MP     | 0        | Kilos Desc | ongelado    | 13,5 |

A partir de este momento, al 'Editar' ya se activará la parte inferior de la ventana para poder introducir líneas de envasado de producto descongelado.

#### Deshacer un descongelado

Si necesitamos deshacer el descongelado (porque nos hemos equivocado de producto, o en el número de unidades, ...) podremos hacerlo desde el botón 'Deshacer descongelado':

| Descongelado de productos congelados | ×  |
|--------------------------------------|----|
| - · ·                                |    |
| Lote Madre: [Vacio                   | 0] |

Debemos seleccionar previamente el descongelado que queremos deshacer. Al pulsar el botón, el programa nos pedirá confirmación:

| Confirmacion             |                      | ×          |
|--------------------------|----------------------|------------|
| Está seguro de que desea | a anular este descon | gelado?    |
|                          | <u>S</u> í           | <u>N</u> o |

Si aceptamos, eliminará el descongelado, y devolverá el stock al producto congelado.

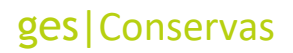

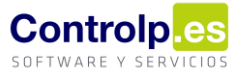

y

### Desde el menú lateral de la aplicación

| tados y Trazabildad  Trazabildad  Trazabilda | Mescongelado                              | Descongelado   | se productos congelados 🗶 |           |                                  |                    |                         |
|----------------------------------------------------------------------------------------------------|-------------------------------------------|----------------|---------------------------|-----------|----------------------------------|--------------------|-------------------------|
| Articular Competitions Competitions      Articular Competitions      Articular Co      | ados y Trazabilidad ^                     |                | Lote Madre: [Vacio]       | •         | Fecha Descongelado: 26/09/2021 • |                    |                         |
| Configuración Articules Descongristeres Prefero Esconog Articulos Lote Uniter Descongristeres Gold Obernolos                                                                                                    | Trazabilidad<br>Listados<br>nfiguración ^ |                | Fecha Produc i            | Inte Lote | Udes Disponibles                 | Udes ADescongelar  | %. Merma Kibo A.Cólener |
| Fecha Descong Articulo Lote Udes Descongeladas Kilos Obtenidos                                                                                                    | > Configuración                           | Artículos Desc | ingelados                 |           |                                  |                    |                         |
|                                                                                                    |                                           | Fecha Desco    | ng                        | Articulo  | Lote                             | Udes Descongeladas | Kilos Obtenidos         |

Una vez que hayamos seleccionado el lote madre de entre los disponibles, se actualizarán las listas con la información correspondiente, y podremos descongelar productos y deshacer descongelados de la forma descrita anteriormente.

### Envasado de producto descongelado

En la parte inferior de la pantalla se irán introduciendo los datos de los envasados de producto descongelado que se vayan realizando:

| Envasado y Etiq | quetado de Productos 🗴 |                 |                  |                  |                  |                    |                 |           |       |                    | Ŧ                 |
|-----------------|------------------------|-----------------|------------------|------------------|------------------|--------------------|-----------------|-----------|-------|--------------------|-------------------|
| Ψ               |                        |                 |                  |                  |                  |                    |                 |           |       |                    |                   |
| 🚚 Envasado      |                        |                 |                  |                  |                  |                    |                 |           |       |                    | $\diamond$        |
|                 |                        | Herrami         | entas            |                  | 4                | Producción         | 4               |           |       |                    |                   |
| Agregar Orden   | Editar Guardar cambios | Cancelar Borrar | Primero Anterior | Siguiente Ultimo | Buscar Imprimir  | Procesar Descon    | gelar           |           |       |                    |                   |
| Codino          | Lote                   | Aadre Diacíol   |                  | Kilos            | MP               | Kilos Descongelado | 0               |           |       |                    |                   |
| Observaciones   | Lote                   | idure [vado]    |                  | Nilos            |                  | raios Descongelado |                 |           |       |                    |                   |
| Observaciones   |                        |                 |                  |                  |                  |                    |                 |           |       |                    |                   |
|                 |                        |                 |                  |                  |                  |                    |                 |           |       |                    |                   |
|                 |                        |                 |                  |                  |                  |                    |                 |           |       |                    |                   |
| Envasado Eresc  | r0                     |                 |                  |                  |                  |                    |                 |           |       |                    |                   |
| Artículo        | Fecha Envasado         | Cajas Fabricar  | Udes AFabricar   | Lote             | Capacidad Envase | Kilos              | Almacén destino | Etiquetar | Prod. | Num Etiquetas Arti | Num Etiquetas Caj |
| Vacío]          |                        |                 |                  |                  |                  |                    | [Vacío]         |           | No    |                    |                   |
|                 |                        |                 |                  |                  |                  | -                  |                 |           |       |                    |                   |
|                 |                        |                 |                  |                  |                  | SUMA=              |                 |           |       |                    |                   |
| Envasado Desc   | ongelado               |                 |                  |                  |                  |                    |                 |           |       |                    |                   |
| Artículo        | Fecha Envasado         | Cajas Fabricar  | Udes AFabricar   | Lote             | Capacidad Envase | Kilos              | Almacén destino | Etiquetar | Prod. | Num Etiquetas Arti | Num Etiquetas Caj |
| * [Vacío]       |                        |                 |                  |                  |                  |                    | [Vacío]         |           | No    |                    |                   |
|                 |                        |                 |                  |                  |                  |                    |                 |           |       |                    |                   |
|                 |                        |                 |                  |                  |                  | C1 844             |                 |           |       |                    |                   |

Pero esta parte no estará activa hasta que dispongamos de producto descongelado, es decir, cuando el campo Kilos Descongelado tenga un valor mayor que 0.

La introducción de los datos en la línea de envasado se realiza de la misma forma y funciona igual que si en el caso de envasados de producto fresco, con la salvedad de que aquí se controla Página 18 | 22

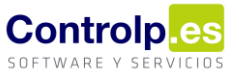

el stock de la materia prima, es decir, si tratamos de envasar más kilos de los que tenemos disponibles de descongelado, el programa nos avisará y no permitirá continuar:

| <br>Ges.Conservas                                                              | × | ] |
|--------------------------------------------------------------------------------|---|---|
| No hay kilos de descongelado suficientes para cubrir esta línea de<br>envasado |   | 3 |
| Aceptar                                                                        |   |   |

Si queremos borrar una línea de envasado, tanto de producto fresco como de descongelado, podremos hacerlo seleccionando la línea y pulsando 'Supr'; pero si el envasado ya está producido el programa no permitirá eliminar la línea ni modificarla:

| Ges.Conservas                                                     | × | Ges.Conservas X                                                                                       |
|-------------------------------------------------------------------|---|----------------------------------------------------------------------------------------------------|
| Esta línea de envasado ya está producida, no se puede modificar!! |   | Esta línea de envasado ya está producida. Si quiere borrarla, antes<br>deberá deshacer la producción. |
| Aceptar                                                           |   | Aceptar                                                                                               |

Tampoco se podrá borrar la Orden de Envasado completa desde el botón 'Borrar' si ya tiene líneas producidas.

### Actualización del stock del Lote Madre

El programa nos permite hacer envasados de un lote madre antes de que hayamos indicado su stock inicial.

Cuando conozcamos el total de kilos de Lote Madre de que disponíamos al principio, debemos modificar la entrada del lote:

| Albaranes de c  | compra X                      |                             |                             |                               |            |            |                   |           |                   |               |                       |
|-----------------|-------------------------------|-----------------------------|-----------------------------|-------------------------------|------------|------------|-------------------|-----------|-------------------|---------------|-----------------------|
| ₹               |                               |                             |                             |                               |            |            |                   |           |                   |               |                       |
| Mantenimiento   | ,                             |                             |                             |                               |            |            |                   |           |                   |               |                       |
|                 |                               | Herran                      | nientas                     |                               |            |            | A Envio a deposit | tos 🔺     | Maestros 🔒        |               |                       |
| 🗿 Agregar Alt   | baran 🛒 Cesta<br>ran 🗐 Guard  | Artículos 💾 Car<br>ar 🔀 Bor | n <mark>celar</mark> < Prin | mero 🕨 Sigu<br>terior 🔝 Ultir | iiente 🤹   |            | Rec. Pedido       | is Re     | frescar Datos     | Crear Factura | Fact. Pro<br>Nro Orde |
| Codigo          | Proveedor                     |                             |                             |                               |            |            |                   |           |                   |               |                       |
| 00000001        | Proveedor Mater               | ria Prima                   |                             |                               |            |            |                   | •         |                   |               |                       |
|                 | Fecha Compra                  | 24/09/2021                  | •                           | Form                          | a de pago  | Contado    |                   | •         |                   |               |                       |
| Servido 🗌       | Referencia                    |                             |                             | Almacen                       | de Entrada | CAMARA B   | ITEMPERA          | •         | Fecha conv. Entre | ega           |                       |
|                 | Cta.Contable                  |                             |                             | Agencia de                    | transporte | Nuestros N | /ledios           | •         |                   | 24/09/2021    | •                     |
|                 | Portes:                       | 0                           | -                           | Representa                    | nte:       | [Vacío]    |                   |           |                   | -             | Cta Pa                |
| rrastre una col | lumna aquí para ag            | rupar por dicha coli        | umna                        | Cajas                         | Unidades   |            | Precio            | Dcto      | Peso              | Total Linea   | /                     |
| Media Cor       | ncha [00000287] []            |                             | •                           | 0,00                          | 1.         | 000,00000  | 3,00000 €         |           | 0 0,00000         | )             | 3.000,00              |
| Compo           | osicion<br>e una columna aquí | para agrupar por c          | licha columna               | ·                             |            |            | 1                 |           |                   |               |                       |
| ۹ Lote          |                               |                             | Unidades Lote               |                               |            | Unidades L | ote disponibles   |           | F.Caducidad       |               |                       |
| ► G210          | 0924                          |                             |                             | 1.                            | 000,0000   |            | 1.                | 000,0000  | 01/01/1900        |               |                       |
| *               |                               |                             |                             |                               |            |            |                   |           |                   |               |                       |
|                 |                               |                             |                             | SUMA                          | =1.000.00  |            | SUMA              | =1.000.00 |                   |               |                       |
|                 |                               |                             |                             |                               |            |            |                   |           |                   |               |                       |

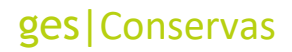

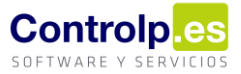

En la ventana de envasado aparecerá el stock inicial del lote madre:

| Envasado y Etiquetado de Productos | Herramientas                          |                         |                             |                   |
|------------------------------------|---------------------------------------|-------------------------|-----------------------------|-------------------|
| Envasado                           | Herramientas                          |                         |                             |                   |
| JEnvasado                          | Herramientas                          |                         |                             |                   |
|                                    | Herramientas                          |                         |                             |                   |
|                                    |                                       |                         | 4                           | Producción 🔺      |
|                                    | 💾 💥 🐗                                 |                         | > 66 😑 🢡                    | **                |
| Agregar Orden Editar Guardar ca    | ambios Cancelar <b>Borrar Primero</b> | o Anterior Siguiente Ul | lltimo Buscar Imprimir Proc | esar Descongelar  |
| Codiao 00000001                    | Lote Madre G210924                    |                         | Kilos MP 1000 Kilos         | Descongelado 13.5 |
| Observaciones                      |                                       |                         |                             |                   |

Para recalcular el stock del lote madre descontando los envasados y añadiendo de nuevo los kilos al descongelar, lo haremos desde la ventana de Envasados, pulsando el botón 'Procesar':

| 🛃 Envasado    |              |                 |          |        |         |          |           |        |        |          |          |             |  |
|---------------|--------------|-----------------|----------|--------|---------|----------|-----------|--------|--------|----------|----------|-------------|--|
|               | Herramientas |                 |          |        |         |          |           |        |        |          | Produ    | icción 🛛 🖌  |  |
|               |              |                 |          | ×      |         |          |           |        | 66     |          |          | *           |  |
| Agregar Orden | Editar       | Guardar cambios | Cancelar | Borrar | Primero | Anterior | Siguiente | Ultimo | Buscar | Imprimir | Procesar | Descongelar |  |

Sabremos que una línea está procesada cuando lo indica en la columna 'Procesado':

| JEnvasado                                                                                                    |                                                                |                                            |                      |                                |                                        |                                    |                           |                                                         |           |          | 0         |  |  |
|----------------------------------------------------------------------------------------------------|----------------------------------------------------------------|--------------------------------------------|----------------------|--------------------------------|----------------------------------------|------------------------------------|---------------------------|---------------------------------------------------------|-----------|----------|-----------|--|--|
| Herramientas a Producción a                                                                                                    |                                                                |                                            |                      |                                |                                        |                                    |                           |                                                         |           |          |           |  |  |
| gregar Orden Ed                                                                                                    | tar Guardar cambios Cancela                                    | Borrar Primero                             | Anterior Siguiente I | Itimo Buscar Imprir            | nir Procesar De                        |                                    |                           |                                                         |           |          |           |  |  |
| y angle Vicen Lona Goldhe Lanco Cancol Mile Friere Friere Andre Superio Gener Acad Internet Friere Friere F |                                                                |                                            |                      |                                |                                        |                                    |                           |                                                         |           |          |           |  |  |
| Deservaciones                                                                                                    |                                                                |                                            |                      |                                |                                        |                                    |                           |                                                         |           |          |           |  |  |
| Observaciones                                                                                                    |                                                                |                                            |                      |                                |                                        |                                    |                           |                                                         |           |          |           |  |  |
| Observaciones                                                                                                    |                                                                |                                            |                      |                                |                                        |                                    |                           |                                                         |           |          |           |  |  |
| Observaciones                                                                                                    |                                                                |                                            |                      |                                |                                        |                                    |                           |                                                         |           |          |           |  |  |
| Observaciones                                                                                                    |                                                                |                                            |                      |                                |                                        |                                    |                           |                                                         |           |          |           |  |  |
| Observaciones<br>Envasado Fresco                                                                                                    |                                                                |                                            |                      |                                |                                        |                                    |                           |                                                         |           |          |           |  |  |
| Dbservaciones<br>Envasado Fresco<br>Artículo                                                                                                    |                                                                | Fecha Envasado                             | Cajas Fabricar       | Udes AFabricar                 | Lote                                   | Capacidad Envase                   | Kilos                     | Almacén destino                                         | Etiquetar | Prod.    | Procesado |  |  |
| Dbservaciones<br>Envasado Fresco<br>Artículo<br>MA [MCSG] Cubo                                                                                                    | s 1,5kg - grandes - [00000029]                                 | Fecha Envasado<br>26/09/2021               | Cajas Fabricar       | Udes AFabricar                 | Lote<br>6210924210926                  | Capacidad Envase                   | Kilos<br>30,000           | Almacén destino<br>CAMARA BITEMPERA                     | Etiquetar | Prod.    | Procesado |  |  |
| Dbservaciones<br>Envasado Fresco<br>Artículo<br>MA [MCSG] Cubo<br>MA [MCM] Caja 3                                                                                                    | s 1,5kg - grandes - [0000029]<br>kg Granel - 60/80 - [0000002] | Fecha Envasado<br>26/09/2021<br>26/09/2021 | Cajas Fabricar       | Udes AFabricar<br>0 20<br>5 15 | Lote<br>6210924210926<br>6210924210926 | Capacidad Envase<br>1,500<br>3,000 | Kilos<br>30,000<br>45,000 | Almacén destino<br>CAMARA BITEMPERA<br>CAMARA CONGELADO | Etiquetar | Prod. Si | Procesado |  |  |

Si después de procesar seguimos añadiendo nuevas líneas de envasado deberemos volver a pulsar el botón para que siga recalculando el stock con las nuevas líneas.

Si pulsamos el botón cuando está todo recalculado, el programa nos avisa:

| and Envasado                                   |                    |                 |                  |                                     |                  |         |                    |           |       |              |
|------------------------------------------------|--------------------|-----------------|------------------|-------------------------------------|------------------|---------|--------------------|-----------|-------|--------------|
| Н                                              | lerramientas       |                 |                  | .⊿ Produc                           | ión 🔺            |         |                    |           |       |              |
| kgregar Orden Editar Guardar cambios Cancelar  | Borrar Primero Ant | erior Siguiente | Ultimo Buscar In | primir Procesar D                   | escongelar       |         |                    |           |       |              |
| Codigo 00000001 Lote Madre G210                | 924                |                 | Kilos MP 1       | 000 Kilos Desconç                   | elado 13,5       |         |                    |           |       |              |
| Observaciones                                  |                    |                 |                  |                                     |                  |         |                    |           |       |              |
|                                                |                    |                 |                  |                                     |                  |         |                    |           |       |              |
| Envasado Fresco                                |                    |                 |                  |                                     |                  |         |                    |           |       |              |
| Artículo                                       | Fecha Envasado     | Cajas Fabricar  | Udes AFabricar   | Lote                                | Capacidad Envase | Kilos   | Almacén destino    | Etiquetar | Prod. | Procesado    |
| MA [MCSG] Cubos 1,5kg - grandes - [00000029]   | 26/09/2021         |                 | 10               | 20 G210924210926                    | 1,500            | 30,000  | CAMARA BITEMPERA   |           | s     | $\checkmark$ |
| MA [MCM] Caja 3kg Granel - 60/80 - [00000002]  | 26/09/2021         |                 | 5                | 15 G210924210926                    | 3,000            | 45,000  | CAMARA CONGELADO   |           | s     | $\checkmark$ |
| [Vacío]                                        |                    |                 |                  |                                     |                  |         | [Vacio]            |           | No    |              |
|                                                |                    |                 |                  | Ges.Conservas<br>Ya está todo proce | ×                |         |                    |           |       |              |
|                                                |                    |                 |                  | Ace                                 | ptar             | SUMA=75 |                    |           |       |              |
| Envasado Descongelado                          |                    |                 |                  |                                     |                  | Last    |                    |           |       |              |
| Articulo                                       | Fecha Envasado     | Cajas Fabricar  | Udes AFabricar   | Lote                                | Capacidad Envase | KIIOS   | Aimacen destino    | Etiquetar | Prod. | Procesado    |
| MA [MC5G] Tarrinas 250g - grandes - [00000031] | 26/09/2021         |                 | 5                | 30 G210924210926                    | 0,250            | 7,500   | D CAMARA BITEMPERA |           | SI    | ×            |
| 1 1/2001                                       |                    |                 |                  |                                     |                  |         | Ivaciol            |           | No    |              |

#### Búsqueda de una orden de envasado

Podemos buscar una orden de envasado pulsando el botón 'Buscar', y filtrando, por ejemplo, por el lote madre:

Página 20 | 22

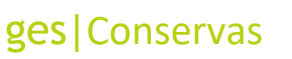

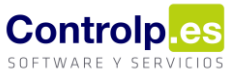

| Env                                                   | vasado                                                   |     |               |                 |             |                   |                     |                                   |               |                |           |   |                     | $\diamond$    |
|-------------------------------------------------------|----------------------------------------------------------|-----|---------------|-----------------|-------------|-------------------|---------------------|-----------------------------------|---------------|----------------|-----------|---|---------------------|---------------|
|                                                       |                                                          |     |               | Herramien       | ntas        |                   |                     | A Producción A                    |               |                |           |   |                     |               |
| Agregar                                               | Orden Editar Gua                                         | rda | r cambios C   | Cancelar Borrar | Primero Ant | erior Siguiente L | Itimo Buscar Imprir | mir Procesar Descongelar          |               |                |           |   |                     |               |
| Codgo 0000001 💀 Busquedas de Partes de Envasado — 🗆 X |                                                          |     |               |                 |             |                   |                     |                                   |               |                |           |   |                     |               |
| Observa                                               | aciones                                                  | Ľ   | -             | •               |             |                   |                     |                                   |               |                |           |   |                     |               |
|                                                       | Arrastre una columna aquí para agrupar por dicha columna |     |               |                 |             |                   |                     |                                   |               |                |           |   |                     |               |
| Envasa                                                | ido Fresco                                               |     | Codigo        | Lote Madre 📍    | Fecha       | Codigo Articulo   | Codigo Interno      | Descripcion                       | Lote          | Udes AFabricar | Id        |   |                     |               |
| Artíc                                                 | ulo                                                      | ٩   | 8 EC          | = G210924       | =           | R B C             | a 🖬 c               | 8 🖬 C                             | REC           | -              | =         | r | Prod. P             | rocesado      |
| ► MA []                                               | MCSG] Cubos 1,5kg - g                                    | •   | 00000001      | G210924         | 26/09/2021  | 0000029           |                     | MA [MCSG] Cubos 1,5kg - grandes   | G210924210926 | 20,00          | 2         |   | Si                  | $\checkmark$  |
| MA []                                                 | MCM] Caja 3kg Granel ·                                   |     | 00000001      | G210924         | 26/09/2021  | 0000002           |                     | MA [MCM] Caja 3kg Granel - 60/80  | G210924210926 | 15,00          | 2         |   | Si                  | $\checkmark$  |
| * [Vaci                                               | o]                                                       |     | 00000001      | G210924         | 26/09/2021  | 0000031           |                     | MA [MCSG] Tarrinas 250g - grandes | G210924210926 | 30,00          | 2         |   | No                  |               |
| Envasa<br>Artíci<br>• MA [î<br>* [Vaci                | ido Descongelado<br>ulo<br>MCSG] Tarrinas 250g - i<br>o] |     |               |                 |             |                   |                     |                                   |               |                |           | r | Prod. P<br>Si<br>No | rocesado<br>Ø |
|                                                       |                                                          |     | 🛙 [Lote Madre | e] = 'G210924'  |             |                   |                     |                                   |               | Edit           | ar filtro |   |                     |               |

### Imprimir una Orden de Envasado

Podemos imprimir una orden de envasado pulsando el botón 'Imprimir':

| a Envasado    |        |             |               |               |                  |                  |        |                   |                                   |              |        |              |
|---------------|--------|-------------|---------------|---------------|------------------|------------------|--------|-------------------|-----------------------------------|--------------|--------|--------------|
|               |        |             | Н             | erramientas   |                  |                  |        | _                 | Producción 🖌                      |              |        |              |
|               |        | 8           |               | 🗙 🔌           | $\triangleleft$  |                  |        | 66                | - 🐤 🎋                             |              |        |              |
| Agregar Orden | Editar | Guardar cam | bios Cancelar | Borrar Primer | o Anterio        | r Siguiente      | Ultimo | Buscar Imp        | rimir Procesar Descongelar        |              |        |              |
| 🕼 Vista pr    | evia   |             |               |               |                  |                  |        |                   |                                   |              |        | _ <b>D</b> X |
| Archivo       | Vista  | Fondo de p  | agina         |               |                  |                  |        |                   |                                   |              |        | -            |
| 1 80 /        |        | 8 🖯 🖯 🔂     |               | <u>)</u> Q Q  | 100 %            | • 🔍              | I≪     | ► ► 8             | • 🔈 • 🗈 - 🖂 • 🔕                   | -            |        |              |
|               |        |             |               |               |                  |                  |        |                   |                                   | _            |        | ÷            |
|               |        |             |               |               |                  |                  |        |                   |                                   |              |        | n            |
|               |        |             |               |               |                  |                  |        |                   |                                   |              |        |              |
|               |        |             |               |               |                  |                  |        |                   |                                   |              |        |              |
|               |        |             |               |               |                  |                  |        |                   | Orden de                          | Envasado     |        |              |
| *             |        |             |               |               |                  |                  |        |                   |                                   |              |        |              |
|               |        |             |               | NR.ORDEN      | Lote I           | Madre            | Kilos  | Kilos<br>Descona. | Observaciones                     |              |        |              |
|               |        |             |               | 00000001      | G210             | 924              | 1000   | 13,5              |                                   |              |        |              |
|               |        |             |               |               |                  |                  |        |                   |                                   |              |        |              |
|               |        |             |               | Envasa        | ido Fresc        | :o               |        |                   |                                   |              |        | U            |
|               |        |             |               | Fecha         | Cajas<br>Fabric. | Udes<br>AFabric. | Kilos  | Almacen           | ARTICULO                          | Lote         |        |              |
|               |        |             |               | 26/09/2021    | 10,00            | 20,00            | 30     |                   | MA[MCSG] Cubos 1,5kg - grandes    | G21092421092 |        |              |
|               |        |             |               | 26/09/2021    | 5.00             | 15.00            | 45     | CAMARA            | MA IMCMI Caja 3kg Grapel - 60/80  | G21092421092 |        |              |
|               |        |             |               | 4:38:08       | 0,00             | 10,00            | 40     | CONGELADO         | ) metimonij oujuoky oranor-ouro   | 6            |        |              |
| *             |        |             |               | SL            | IM 15,           | 35,              | 75     |                   |                                   |              |        |              |
|               |        |             |               |               |                  |                  | _      |                   |                                   |              |        |              |
|               |        |             |               | Envasa        | do Desco         | ongelado         |        |                   |                                   |              |        |              |
|               |        |             |               | Fecha         | Cajas<br>Fabric  | Udes<br>AFabric  | Kilos  | Almacen           | ARTICULO                          | Lote         |        |              |
|               |        |             |               | 26/09/2021    | 5,00             | 30,00            | 7,5    |                   | MA [MCSG] Tarrinas 250g - grandes | G21092421092 |        |              |
| -             |        |             |               | 10.37.40      |                  | 30               | 7.5    | DITEMPERA         |                                   | ~            |        |              |
|               |        |             |               | SL            | /M 9,0           | 30,              | 7,5    |                   |                                   |              |        | -            |
| C -           |        |             |               |               |                  |                  |        |                   |                                   |              |        |              |
| Página 1 d    | e 1    |             |               |               |                  |                  |        |                   |                                   |              | 100% 😑 | •            |

En vez de imprimir podremos guardar el archivo en cualquier formato.

### Venta de la producción

Para darle salida a las producciones que hagamos a través de un albarán de venta, después de introducir la línea del artículo debemos introducir el lote, pulsando el botón 'Lote Producción', y seleccionando el adecuado:

| Albanana da Vanta - X                                                                                                    | •                                                                                                    |
|----------------------------------------------------------------------------------------------------|----------------------------------------------------------------------------------------------------|
|                                                                                                    |                                                                                                    |
|                                                                                                    |                                                                                                    |
| Mantenimiento RibbonPage3                                                                                                    | Albarapas y East-yración Masstras Varias                                                                       |
|                                                                                                    |                                                                                                    |
| Editar Albaran 💾 Guardar cambios 🐹 Borrar 🔍 Anterior 📦 (                                                                                                    | No valorar le Pacturar Resumida                                                                                |
| Agregar Albaran 📮 Cesta Articulos 💾 Cancelar 🛛 🔍 Primero 🕨 Siguiente 🔊                                                                                                    | Albaran Rectif. Positiva Enviar Refrescar datos Layout                                                         |
| Datos Generales Direccion de envío Otros datos del cliente Pdte de cobro Datos de conta                                                                                                    | bilidad Entregas a cta                                                                                         |
| Codigo Cliente                                                                                                    | Fecha Albarán                                                                                                  |
| 001612 [000066]                                                                                                    | ▼ 26/09/2021 ▼ Periódico □ No Facturable □ Facturado □                                                         |
| Ref.Albarán Forma pago Giro a 7 días 🔹 Almacén Salida CA                                                                                                    | MARA BITEMPERA                                                                                                 |
| Vendedor MA                                                                                                    | ▼ Fecha Entrega 26/09/2021 ▼                                                                                   |
| Serie Serie principal   Referencia                                                                                                    | Ref.Ped.dte Bultos 0                                                                                           |
| Divisa Euros ▼ Cambio: 1,000 €                                                                                                    | Cod.Centro.EDI ···· Peso 0                                                                                     |
| Articulo Pales Cajas Unidades Precio                                                                                                    | Dto1% Peso P.V. Almacen Total Linea                                                                            |
| MA [MCSG] Tarrinas 250g - grandes [0000003 0,00 3,00 18,00000 5,00                                                                                                    | 0000 € 0,00 0 0 CAMARA BITEMPERA - 90,000 €                                                                    |
|                                                                                                    |                                                                                                    |
| Communities                                                                                                    |                                                                                                    |
| Compuestos                                                                                                    |                                                                                                    |
| Arrastre una columna aguí para agrupar por dicha columna                                                                                                    |                                                                                                    |
| Arrastre una columna aquí para agrupar por dicha columna                                                                                                    | Unidades E Caduridad                                                                                           |
| Arrastre una columna aquí para agrupar por dicha columna  Compuestos  Arrastre una columna aquí para agrupar por dicha columna  Lote  Dete Produccion  Lote                                                                                                    | Unidades F.Caducidad                                                                                           |
| Arrastre una columna aquí para agrupar por dicha columna  Compuestos  Arrastre una columna aquí para agrupar por dicha columna  Lote                                                                                                    | Unidades F.Caducidad                                                                                           |
| Arrastre una columna aquí para agrupar por dicha columna  Arrastre una columna aquí para agrupar por dicha columna  Lote  Buscar                                                                                                    | Unidades F.Caducidad                                                                                           |
|                                                                                                    | Unidades F.Caducidad SUMA = [Vacio]                                                                            |
| Compuestos     Arrastre una columna aquí para agrupar por dicha columna     Lote Produccion     Lote     D     D    | Unidades F.Caducidad SUMA = d. [Vacio]                                                                         |
| Compuestos     Arrastre una columna aquí para agrupar por dicha columna     Arrastre una columna aquí para agrupar por dicha columna     Lote     Cias,Fab.     Udes,Fab.     Udes,Disp.     Fcha,Pro     G210924210926     30,00     30,00     26/09/20                                                                                                    | Unidades F.Caducidad SUMA = d. 121                                                                             |
| Compuestos     Arrastre una columna aquí para agrupar por dicha columna     Lote     Clas.Fab.     Udes.Fab.     Udes.Disp.     Fcha.Pro     G210924210926     30,00     30,00     26/09/20                                                                                                    | Unidades F.Caducidad<br>SUMA =<br>d.<br>221                                                                    |
| Compuestos     Arrastre una columna aquí para agrupar por dicha columna     Lote     Ciastre una columna aquí para agrupar por dicha columna     Lote     Ciastre una columna aquí para agrupar por dicha columna     Lote     Ciastre una columna aquí para agrupar por dicha columna     Lote     Ciastre una columna aquí para agrupar por dicha columna     Lote     Ciastre una columna aquí para agrupar por dicha columna     Lote     Ciastre una columna aquí para agrupar por dicha columna     Lote     Ciastre una columna aquí para agrupar por dicha columna     Lote     Ciastre una columna aquí para agrupar por dicha columna     Lote     Ciastre una columna     Computed to the columna     Computed to the columna     Computed | Unidades F.Caducidad<br>SUMA =<br>d.<br>121<br>90,000 €                                                        |
| Compuestos     Arrastre una columna aquí para agrupar por dicha columna     Lote     Arrastre una columna aquí para agrupar por dicha columna     Lote     Cjas,Fab.     Udes,Fab.     Udes,Disp.     Fcha.Pro     G210924210926     30,00     30,00     26/09/20                                                                                                    | Unidades F.Caducidad<br>SUMA =<br>d.<br>121<br>90,000 €<br>Dcto3 Dcto4 Dcto5 ID                                |
| Computestos     Arrastre una columna aquí para agrupar por dicha columna     Arrastre una columna aquí para agrupar por dicha columna     Lote     Cias,Fab.     Udes,Fab.     Udes,Disp.     Fcha.Pro     G210924210926     30,00     30,00     26/09/20                                                                                                    | Unidades F.Caducidad<br>SUMA =<br>d.<br>221<br>0 0 0 0 0 0 1441                                                |
| Computestos     Arrastre una columna aquí para agrupar por dicha columna     Arrastre una columna aquí para agrupar por dicha columna     Lote     Cias,Fab.     Udes,Fab.     Udes,Disp.     Fcha.Pro     G210924210926     30,00     30,00     26/09/20                                                                                                    | Unidades F.Caducidad<br>SUMA =<br>d.<br>221<br>0 0 0 0 0 0 0 0 0 0 0 0 0 0 0 0 0 0 0                           |
| Compuestos     Arrastre una columna aquí para agrupar por dicha columna     Lote     Arrastre una columna aquí para agrupar por dicha columna     Lote     Cias,Fab.     Udes,Fab.     Udes,Disp.     Fcha.Pro     G210924210926     30,00     30,00     26/09/20                                                                                                    | Unidades F.Caducidad<br>SUMA =<br>d.<br>221<br>0 0 0 0 0 0 0 0 0 0 0 0 0 0 0 0 0 0 0                           |
| Computestos     Arrastre una columna aquí para agrupar por dicha columna     Arrastre una columna aquí para agrupar por dicha columna     Arrastre una columna aquí para agrupar por dicha columna     Arrastre una columna aquí para agrupar por dicha columna     Arrastre una columna aquí para agrupar por dicha columna     Arrastre una columna aquí para agrupar por dicha columna     Arrastre una columna aquí para agrupar por dicha columna     Arrastre una columna aquí para agrupar por dicha columna     Arrastre una columna aquí para agrupar por dicha columna     Arrastre una columna aquí para agrupar por dicha columna     Arrastre una columna aquí para agrupar por dicha columna     Buscar     Buscar     B | Unidades F.Caducidad<br>SUMA=<br>d.<br>221<br>0 Dcto3 Dcto4 Dcto5 ID<br>0 Dcto3 Dcto4 0 1441<br>0 0 0 0 0 1206 |

Hay que tener en cuenta que, en la línea del artículo, debemos seleccionar el almacén en el que se encuentra el lote producido, ya que, al pulsar el botón 'Lote Producción' sólo nos mostrará los lotes que se encuentren en el almacén indicado.

Si ahora sacamos un extracto de este lote podemos ver sus movimientos, es decir, la producción y la salida a través del albarán de venta, así como el stock (saldo) que nos queda de este artículo:

|   | Albaranes de Venta                              | Extacto de        | Lotes 🗙           |               |                 |      |                |              |             |       |     |  |  |
|---|-------------------------------------------------|-------------------|-------------------|---------------|-----------------|------|----------------|--------------|-------------|-------|-----|--|--|
|   | Todos los articulos                             |                   |                   |               |                 |      |                |              |             |       |     |  |  |
|   | MA [MCSG] Tarrinas 250g - grandes [00000031] [] |                   |                   |               |                 |      |                |              |             |       |     |  |  |
| A | urrastre una columna                            | aquí para agrupar | por dicha columna |               |                 |      |                |              |             |       |     |  |  |
| Γ | Cliente/Provee                                  | Albaran           | Fecha 🔺           | LOTE 9        | Tipo Movimiento | Alma | Nombre Almacen | Udes Entrada | Udes Salida | Saldo |     |  |  |
| ٩ | 88c                                             | R B C             | -                 | = G21092421   | =               | RBC  | RBC            | =            | =           | =     |     |  |  |
| • |                                                 | 001612            | 26/09/2021        | G210924210926 | Salida          | 002  | CAMARA BITEMP  | 0,00000      | 18,00000    |       | -18 |  |  |
|   |                                                 | O.E. 00000001     | 26/09/2021        | G210924210926 | Produccion      | 002  | CAMARA BITEMP  | 30,00000     | 0,00000     |       | 12  |  |  |
| Γ |                                                 |                   |                   |               |                 |      |                |              |             |       |     |  |  |

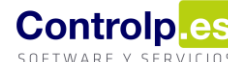